# Altivar 312 Variable speed drives for asynchronous motors

# **DeviceNet communication manual**

09/2012

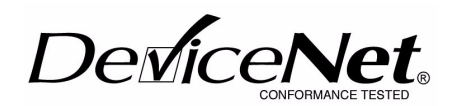

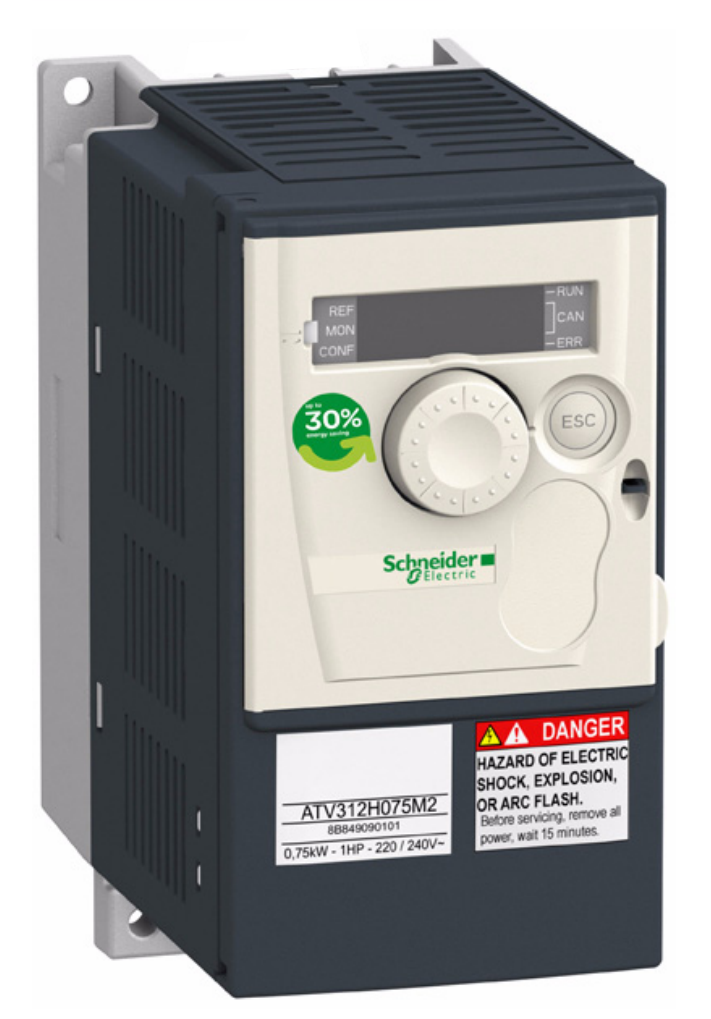

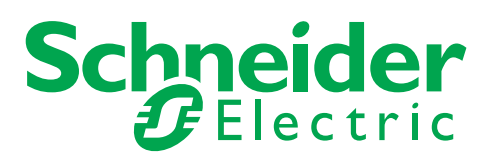

S1A10387

# Contents

| Important Information                            | 4  |
|--------------------------------------------------|----|
| Before you begin                                 | 5  |
| Documentation structure                          | 6  |
| Introduction                                     | 7  |
| Hardware setup                                   | 8  |
| Wiring to the network                            | 11 |
| Configuration                                    | 14 |
| Configuring by the drive HMI                     | 16 |
| Integration of the ATV312 in a DeviceNet network | 21 |
| Diagnostics by the drive HMI                     | 27 |
| Supervision and control in LINE mode             | 28 |
| Supported CIP objects                            | 32 |

# **Important Information**

## NOTICE

Read these instructions carefully, and look at the equipment to become familiar with the device before trying to install, operate, or maintain it. The following special messages may appear throughout this documentation or on the equipment to warn of potential hazards or to call attention to information that clarifies or simplifies a procedure.

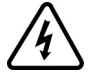

The addition of this symbol to a Danger or Warning safety label indicates that an electrical hazard exists, which will result in personal injury if the instructions are not followed.

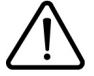

This is the safety alert symbol. It is used to alert you to potential personal injury hazards. Obey all safety messages that follow this symbol to avoid possible injury or death.

# A DANGER

DANGER indicates an imminently hazardous situation, which, if not avoided, will result in death or serious injury.

# WARNING

**WARNING** indicates a potentially hazardous situation, which, if not avoided, **can result** in death, serious injury or equipment damage.

# 

**CAUTION** indicates a potentially hazardous situation, which, if not avoided, **can result** in injury or equipment damage.

# CAUTION

**CAUTION,** used without the safety alert symbol, indicates a potentially hazardous situation which, if not avoided, **can result** in equipment damage.

#### PLEASE NOTE

The word "drive" as used in this manual refers to the controller portion of the adjustable speed drive as defined by NEC.

Electrical equipment should be installed, operated, serviced, and maintained only by qualified personnel. No responsibility is assumed by Schneider Electric for any consequences arising out of the use of this product.

© 2012 Schneider Electric. All Rights Reserved.

Read and understand these instructions before performing any procedure with this drive.

# **A A** DANGER

#### HAZARD OF ELECTRIC SHOCK, EXPLOSION, OR ARC FLASH

- Read and understand this manual before installing or operating the Altivar 312 drive. Installation, adjustment, repair, and maintenance must be performed by qualified personnel.
- The user is responsible for compliance with all international and national electrical code requirements with respect to grounding of all equipment.
- Many parts of this drive, including the printed circuit boards, operate at the line voltage. DO NOT TOUCH. Use only electrically insulated tools.
- · DO NOT touch unshielded components or terminal strip screw connections with voltage present.
- DO NOT short across terminals PA/+ and PC/- or across the DC bus capacitors.
- · Before servicing the drive:
  - Disconnect all power, including external control power that may be present.
  - Place a "DO NOT TURN ON" label on all power disconnects.
  - Lock all power disconnects in the open position.
  - WAIT 15 MINUTES to allow the DC bus capacitors to discharge.
  - Measure the voltage of the DC bus between the PA/+ and PC/– terminals to ensure that the voltage is less than 42 Vdc.
  - If the DC bus capacitors do not discharge completely, contact your local Schneider Electric representative. Do not repair or operate the drive
- Install and close all covers before applying power or starting and stopping the drive.

#### Failure to follow these instructions will result in death or serious injury.

# **A** DANGER

#### UNINTENDED EQUIPMENT OPERATION

- Read and understand this manual before installing or operating the Altivar 312 drive.
- · Any changes made to the parameter settings must be performed by qualified personnel.

Failure to follow these instructions will result in death or serious injury.

# 

#### DAMAGED DRIVE EQUIPMENT

Do not operate or install any drive or drive accessory that appears damaged.

Failure to follow these instructions can result in death, serious injury, or equipment damage.

# A WARNING

#### LOSS OF CONTROL

- The designer of any control scheme must consider the potential failure modes of control paths and, for certain critical control functions, provide a means to achieve a safe state during and after a path failure.
   Examples of critical control functions are emergency stop and overtravel stop.
- Separate or redundant control paths must be provided for critical control functions.
- System control paths may include communication links. Consideration must be given to the implications of unanticipated transmission delays or failures of the link.<sup>a</sup>

#### Failure to follow these instructions can result in death, serious injury, or equipment damage.

a. For additional information, refer to NEMA ICS 1.1 (latest edition), "Safety Guidelines for the Application, Installation, and Maintenance of Solid State Control" and to NEMA ICS 7.1 (latest edition), "Safety Standards for Construction and Guide for Selection, Installation and Operation of Adjustable-Speed Drive Systems."

The following Altivar 312 technical documents are available on the Schneider Electric website (www.schneider-electric.com) as well as on DVD-ROM (reference VW3A8200).

# Installation manual

This manual describes how to install and wire the drive.

# **Programming manual**

This manual describes the functions, parameters and use of the drive terminal (integrated display terminal, optional graphic display terminal and optional remote terminal).

The communication functions are not described in this manual, but in the manual for the bus or network used.

# Simplified manual

This manual is a simplified version of the User manual. This manual is delivered with the drive.

# **Quick Start sheet**

The Quick Start describes how to wire and configure the drive to start motor quickly and simply for simple applications. This document is delivered with the drive.

# Communication manuals: CANopen, DeviceNet, Modbus and Profibus

These manuals describe the assembly, connection to the bus or network, signaling, diagnostics, and configuration of the communicationspecific parameters.

They also describe the protocol communication services.

# **Communication variables guide**

This manual defines the drive control processes and the drive variables which can be accessed by the communication buses: Modbus, CANopen, ...

## Presentation

The DeviceNet communication card (catalog number VW3A312 09) is used to connect an Altivar 312 drive to a DeviceNet network.

The communication card has an open-style 5-pin connector for connection to the network.

Data exchanges give access to all Altivar 312 functions:

- Command,
- Monitoring,
- Diagnostics.

DeviceNet cables and connecting accessories must be ordered separately.

The graphic display terminal or the integrated display terminal can be used to access numerous functions for communication diagnostics.

## Notation

#### **Drive terminal displays**

The graphic display terminal menus, available with the remote graphic display terminal option are shown in square brackets. Example: [1.9 COMMUNICATION].

The integrated 7-segment display terminal menus are shown in round brackets. Example: (COM-).

Parameter names are displayed on the graphic display terminal in square brackets. Example: [Fallback speed]

Parameter codes are displayed on the integrated 7-segment display terminal in round brackets. Example: (LFF).

#### Formats

Hexadecimal values are written as follows: 16# Binary values are written as follows: 2#

#### Vocabulary

Depending on DeviceNet document and tools, equivalent wordings are used. The table below shows vocabulary used in the present document and other corresponding definitions.

| In this document | Other                     | Comments                   |
|------------------|---------------------------|----------------------------|
| Node address     | DeviceNet address, MAC ID |                            |
| Data rate        | Baud rate                 |                            |
| kbit/s           | kbps                      |                            |
| Setpoint         | Reference, target         |                            |
| Path             | Object Address            | Class, instance, attribute |

The reader should avoid mixing two terms:

- DeviceNet scanner, which is the master device on the DeviceNet network.
- Communication scanner, which is a function inside the Altivar drive.

#### Abbreviations

Req. = Required Opt. = Optional

# Presentation

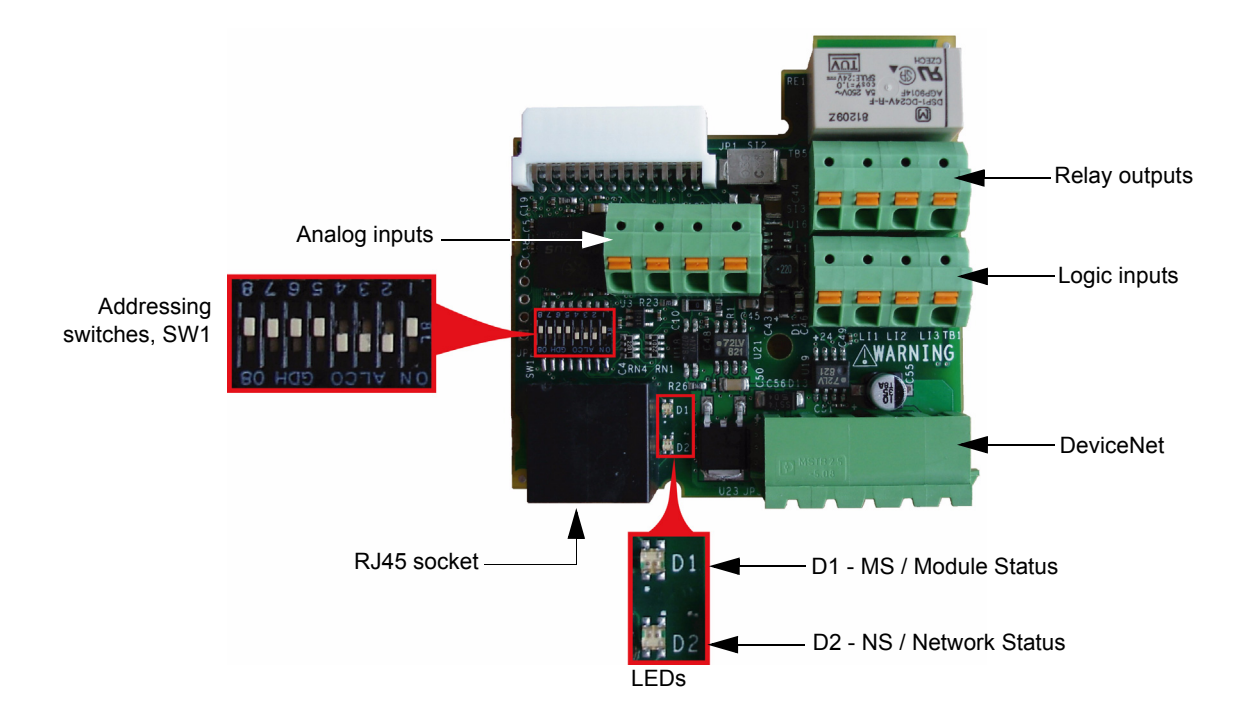

## Receipt

- Check that the card reference printed on the label is the same as that on the delivery note corresponding to the purchase order.
- Remove the option card from its packaging and check that it has not been damaged in transit.

# Installing the card in the drive

#### 

#### UNINTENDED EQUIPMENT OPERATION

- Do not plug or unplug the terminal board while drive is powered.
- · Check the tightening of the fixing screw after any manipulation on the terminal board.

Failure to follow these instructions will result in death or serious injury.

# A A DANGER

#### HAZARD OF ELECTRIC SHOCK, EXPLOSION, OR ARC FLASH

Do not touch the terminal board before:

- · removing power on the drive,
- · removing any voltage on input and output terminals.

Failure to follow these instructions will result in death or serious injury.

Install the card in ATV312 as follows:

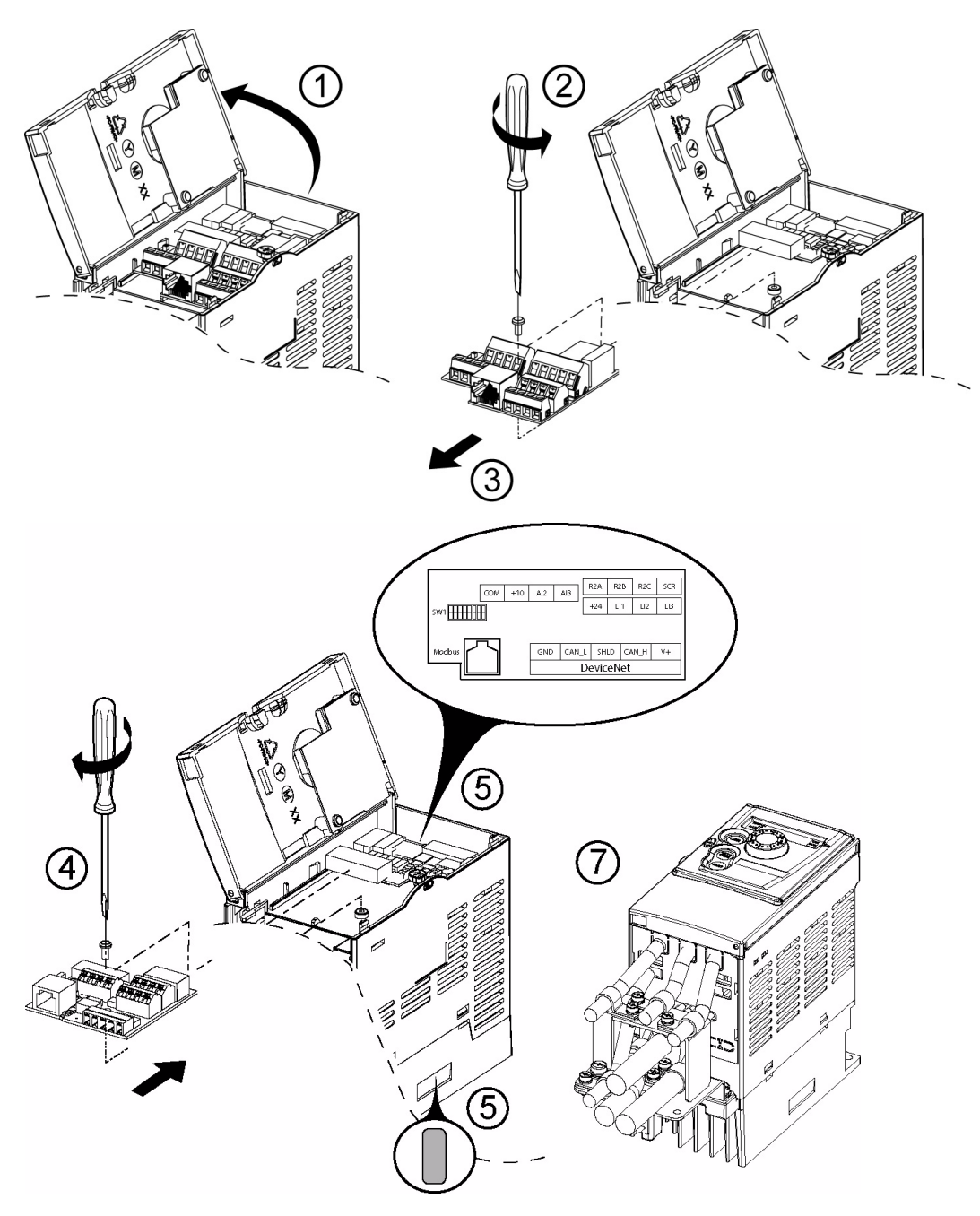

1. Open the ATV312 front cover. Remove the plastic cover plate from the power terminals (see Installation manual).

**2 & 3.** Remove the terminal board fixing screw and take off the ATV312 standard terminal board. (Be careful not to lose the terminal board fixing screw when removed since it may be used again.) This step does not apply if you are using an ATV312.... B (product without standard IO terminal).

**4.** Install the DeviceNet card and secure it with the board fixing screw. (M3 tapping screw tightening torque: 0.7 to 0.8Nm)

**5.** Stick the new cabling label above the DeviceNet option card. Stick the DeviceNet card nameplate near the ATV312 nameplate. (Be careful not to cover slits on the ATV312 enclosure)

6. Perform wiring on the DeviceNet card (see page 11).

7. Wire and screw the EMC clamps for the DeviceNet cables (and control wires if required).

Note: To install or remove the terminal board, make it slide in or out in parallel with board.

# Characteristics and functions of the terminals

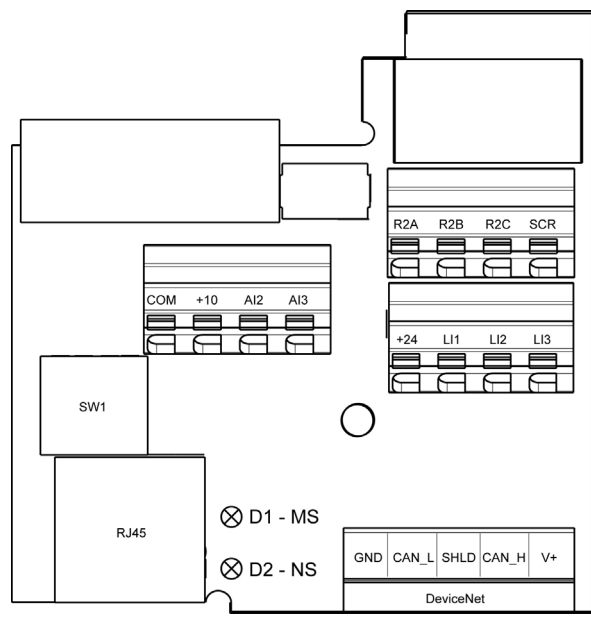

| Terminal  | Function                              | Electrical characteristics                                                                   |
|-----------|---------------------------------------|----------------------------------------------------------------------------------------------|
| R2A       | Configurable relay outputs:           | Minimum switching capacity: 10 mA for 5 V —                                                  |
| R2B       | 1 relay logic output, one "N/C"       | <ul> <li>Maximum switching capacity on resistive load (cos φ = 1 and L/R = 0 ms):</li> </ul> |
| R2C       | contact and one "N/O" contact         | 5 A for 250 V $\sim$ and 30 V $_{=}$                                                         |
|           | with common point.                    | • Maximum switching capacity on inductive load (cos $\varphi$ = 0.4 and L/R = 7 ms):         |
|           |                                       | 2 A for 250 V $\sim$ and 30 V $_{=}$                                                         |
|           |                                       | Sampling time: 8 ms                                                                          |
|           |                                       | Service life: 100,000 operations at maximum switching power                                  |
| SCR       | (Screen)                              | Communication shield terminal.                                                               |
|           |                                       | This terminal is not connected to other circuits in this board.                              |
|           |                                       | Ground this terminal in a location separated from the ground of power line.                  |
| COM       | Analog I/O common                     | 0 V                                                                                          |
| +10       | Power supply for reference            | • +10 V (+ 8% - 0%)                                                                          |
|           | potentiometer (2.2 to 10 k $\Omega$ ) | • 10 mA max                                                                                  |
|           |                                       | Protected against short-circuits and overloads                                               |
| AI2       | Analog voltage input                  | Bipolar analog input 0 ± 10 V (maximum safe voltage ± 30 V)                                  |
|           |                                       | The + or - polarity of the voltage on Al2 affects the direction of the setpoint and          |
|           |                                       | therefore the direction of operation.                                                        |
|           |                                       | • Impedance: 30 k $\Omega$                                                                   |
|           |                                       | Resolution: 0.01 V, 10-bit + sign converter                                                  |
|           |                                       | • Precision $\pm 4.3\%$ , linearity $\pm 0.2\%$ , of maximum value                           |
|           |                                       | Sampling time: 8 ms                                                                          |
|           |                                       | Operation with shielded cable 100 m maximum                                                  |
| AI3       | Analog current input                  | Analog current input X-Y mA by programming X and Y from 0 to 20 mA:                          |
|           |                                       | • Impedance: 250 Ω                                                                           |
| +24       | Logic input power supply              | • + 24 V protected against short-circuits and overloads, minimum 19 V, maximum 30 V          |
|           |                                       | Maximum customer current available: 100 mA                                                   |
| LI1       | Logic inputs                          | Programmable logic inputs in source mode                                                     |
| LI2       |                                       | • Impedance: 3.5 k $\Omega$                                                                  |
| LI3       |                                       | • + 24 V Internal or 24 V external power supply (min. 19 V, max. 30 V)                       |
|           |                                       | • Max. current: 100 mA                                                                       |
|           |                                       | • Max. sampling time: 4 ms                                                                   |
| DIAG      | Communication next                    | Positive logic State 0 if < 5 v or logic input not wired, state 1 if > 11 v                  |
| RJ45      |                                       | Connection for Solviove software, Modbus, remote display, loader tools.                      |
| SW1       | Addressing switches                   | See page <u>15</u> .                                                                         |
| DeviceNet | Communication                         | DeviceNet open style connector for connection to the fieldbus, see page <u>11</u> .          |
| D1 - MS   | Module Status LED                     | See page <u>27</u> .                                                                         |
| D2 - NS   | Network Status LED                    | See page <u>27</u> .                                                                         |

## Connection to the Modbus base port

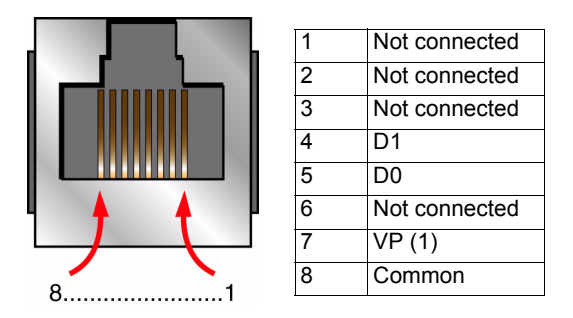

(1) Reserved for RS232/RS485 converter

# Wiring the DeviceNet connector

The figures and the table below show the pin-outs of the card connectors. The removable DeviceNet female connector attaches to the network cable.

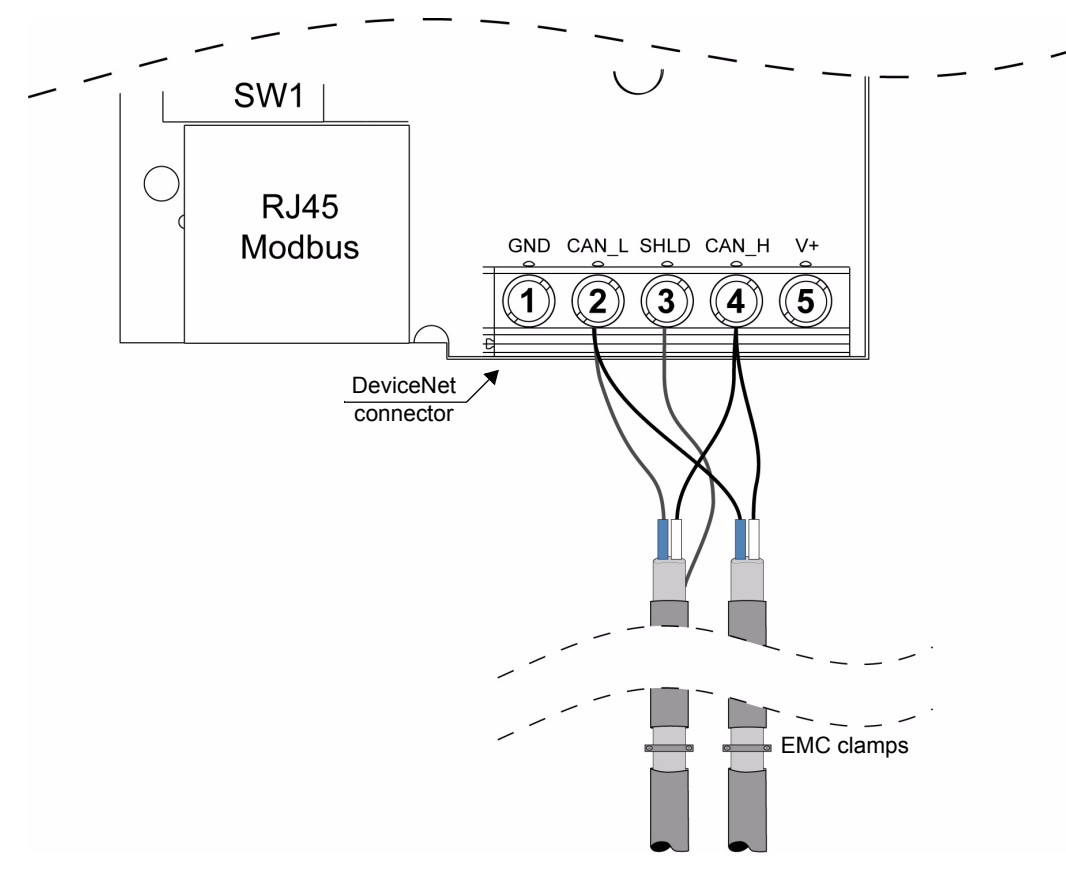

| Pin | Name   | Color |
|-----|--------|-------|
| 1   | GND    | Black |
| 2   | CAN_L  | Blue  |
| 3   | SHIELD | Bare  |
| 4   | CAN_H  | White |
| 5   | V+     | Red   |

Line termination: If the drive is the first or the last device on the DeviceNet network, a line terminator (121 Ohm resistor) must be wired on the removable DeviceNet female connector, between pins 2 and 4 (CAN\_L and CAN\_H).

# **Cable routing practices**

When wiring Altivar 312 drives to a DeviceNet network, follow all wiring practices required by national and local electrical codes. Also observe the following guidelines:

- · Avoid areas of high temperature, moisture, vibration, or other mechanical stress.
- · Secure the cable where necessary to prevent its weight and the weight of other cables from pulling or twisting the cable.
- Use cable ducts, raceways, or other structures to protect the cable. Use these structures for signal wiring paths. They must not contain power wiring.
- Avoid sources of electrical interference that can induce noise into the cable. Use the maximum practicable separation from such sources.

When planning cable routing within a building, follow these guidelines:

- Maintain a minimum separation of 1 m (40 in) from the following equipment:
  - air conditioners and large blowers,
  - elevators and escalators,
  - radios and televisions,
  - intercom and security systems,
  - fluorescent, incandescent, and neon lighting fixtures.

· Maintain a minimum separation of 3 m (118 in) from the following equipment:

- line and motor power wiring,
- transformers,
- generators,
- alternators.

When wiring in electrical equipment rooms or large electrical equipment line-ups, observe the following guidelines for cable segregation and separation of circuits:

- · Use metallic conduit for drive wiring. Do not run control network and power wiring in the same conduit.
- Separate non-metallic conduits or cable trays used to carry power wiring from metallic conduit carrying low-level control network wiring by at least 300 mm (11.9 in).
- Separate metallic conduits carrying power wiring or low-level control network wiring by at least 80 mm (3.15 in).
- Cross the metallic conduits and non-metallic conduits at right angles whenever power and control network wiring cross.
- Attenuate conducted emissions from the drive to the line in some installations to prevent interference with telecommunication, radio, and sensitive electronic equipment. Such instances may require attenuating filters. Consult the Altivar catalog for selection and application of these filters.

The ODVA standards (Release 2.0) specify 7 types of cables for use in DeviceNet networks:

- Thick cable
- · Thin cable
- · Flat cable
- Cable I
- Cable II
- · Cable IV
- · Cable V

The table below lists main specifications of cables. For more information, refer to the ODVA specifications.

| Type of cable | Data conductor pair size | Power conductor pair size | Data impedance                |
|---------------|--------------------------|---------------------------|-------------------------------|
| Thick cable   | 18 AWG                   | 15 AWG                    | 120 Ohm +/- 10 % (at 1 MHz)   |
| Thin cable    | 24 AWG                   | 22 AWG                    | 120 Ohm +/- 10 % (at 1 MHz)   |
| Flat cable    | 16 AWG                   | 16 AWG                    | 120 Ohm +/- 10 % (at 500 kHz) |
| Cable I       | 24 AWG                   | 22 AWG                    | 120 Ohm +/- 10 % (at 1 MHz)   |
| Cable II      | 18 AWG                   | 15 AWG                    | 120 Ohm +/- 10 % (at 1 MHz)   |
| Cable IV      | 18 AWG                   | 16 AWG                    | 120 Ohm +/- 10 % (at 500 kHz) |
| Cable V       | 18 AWG                   | 16 AWG                    | 120 Ohm +/- 10 % (at 500 kHz) |

# Wiring to the network

The maximum permissible length of the network cable depends an the data rate and the type of cable.

| Type of cable | Data rate       |                |                |
|---------------|-----------------|----------------|----------------|
|               | 125 kbit/s      | 250 kbit/s     | 500 kbit/s     |
| Thick cable   | 500 m (1640 ft) | 250 m (820 ft) | 100 m (328 ft) |
| Thin cable    | 100 m (328 ft)  | 100 m (328 ft) | 100 m (328 ft) |
| Flat cable    | 420 m (1378 ft) | 200 m (656 ft) | 75 m (246 ft)  |
| Cable I       | 100 m (328 ft)  | 100 m (328 ft) | 100 m (328 ft) |
| Cable II      | 500 m (1640 ft) | 250 m (820 ft) | 100 m (328 ft) |
| Cable IV      | -               | -              | -              |
| Cable V       | 420 m (1378 ft) | 200 m (656 ft) | 75 m (246 ft)  |

For maximum length of the drops refer to table, whatever type of cable:

| Data rate  | Cumulative drop | Maximum drop |
|------------|-----------------|--------------|
| 125 kbit/s | 156 m (516 ft)  | 6 m (20 ft)  |
| 250 kbit/s | 78 m (256 ft)   | 6 m (20 ft)  |
| 500 kbit/s | 39 m (128 ft)   | 6 m (20 ft)  |

## Drive behaviour at first Power on with a PROFIBUS DP option card

At the first power on, the message (CFF) [Incorrect config.] appears on the product. Press Enter to see [Restore config.] (FCS) menu. Select the [Config. CFG] (InI) parameter to recover the factory settings.

For more information, see the [Restore config.] (FCS) parameter in ATV312 programming manual on www.schneider-electric.com

# **A** DANGER

#### UNINTENDED EQUIPMENT OPERATION

Check that the modification of the current configuration is compatible with the wiring diagram used.

Failure to follow these instructions will result in death or serious injury.

## Coding the switches

### Switches description

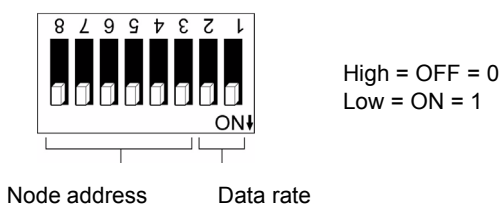

#### Overriding the switches

When switches 2 and 1 are set in position low (ON = 1), the data rate of the drive must be set by a network tool (refer to the chapter "Integration of the ATV312 in a DeviceNet network", page 21). Default values are 125 kbit/s and node address 63.

#### Coding the data rate

All devices connected to the DeviceNet network must communicate at the same data rate: 125, 250, or 500 kbit/s. The table below shows the switch settings that configure the DeviceNet data rate on the drive.

| Switch 2 | Switch 1 | Data rate                                                           |
|----------|----------|---------------------------------------------------------------------|
| 0        | 0        | 125 kbit/s                                                          |
| 0        | 1        | 250 kbit/s                                                          |
| 1        | 0        | 500 kbit/s                                                          |
| 1        | 1        | The DeviceNet data rate of the drive must be set by a network tool. |

Any change to the switch setting takes effect at the next power-up.

### Coding the node address

All devices connected to the DeviceNet network must have a unique address, ranging from 0 to 63 (decimal).

| Node<br>address | Switches<br>876543 |
|-----------------|--------------------|
| 0               | 00 0000            |
| 1               | 00 0001            |
| 2               | 00 0010            |
| 3               | 00 0011            |
| 4               | 00 0100            |
| 5               | 00 0101            |
| 6               | 00 0110            |
| 7               | 00 0111            |
| 8               | 00 1000            |
| 9               | 00 1001            |
| 10              | 00 1010            |
| 11              | 00 1011            |
| 12              | 00 1100            |
| 13              | 00 1101            |
| 14              | 00 1110            |
| 15              | 00 1111            |

The table below lists the switch setting for each valid node address. Any change to the switch setting takes effect at the next power-up.

| Node<br>address | Switches<br>876543 |
|-----------------|--------------------|
| 16              | 01 0000            |
| 17              | 01 0001            |
| 18              | 01 0010            |
| 19              | 01 0011            |
| 20              | 01 0100            |
| 21              | 01 0101            |
| 22              | 01 0110            |
| 23              | 01 0111            |
| 24              | 01 1000            |
| 25              | 01 1001            |
| 26              | 01 1010            |
| 27              | 01 1011            |
| 28              | 01 1100            |
| 29              | 01 1101            |
| 30              | 01 1110            |
| 31              | 01 1111            |

| Node<br>address | Switches<br>876543 |
|-----------------|--------------------|
| 32              | 10 0000            |
| 33              | 10 0001            |
| 34              | 10 0010            |
| 35              | 10 0011            |
| 36              | 10 0100            |
| 37              | 10 0101            |
| 38              | 10 0110            |
| 39              | 10 0111            |
| 40              | 10 1000            |
| 41              | 10 1001            |
| 42              | 10 1010            |
| 43              | 10 1011            |
| 44              | 10 1100            |
| 45              | 10 1101            |
| 46              | 10 1110            |
| 47              | 10 1111            |

| Node<br>address | Switches<br>876543 |
|-----------------|--------------------|
| 48              | 11 0000            |
| 49              | 11 0001            |
| 50              | 11 0010            |
| 51              | 11 0011            |
| 52              | 11 0100            |
| 53              | 11 0101            |
| 54              | 11 0110            |
| 55              | 11 0111            |
| 56              | 11 1000            |
| 57              | 11 1001            |
| 58              | 11 1010            |
| 59              | 11 1011            |
| 60              | 11 1100            |
| 61              | 11 1101            |
| 62              | 11 1110            |
| 63              | 11 1111            |

### Examples

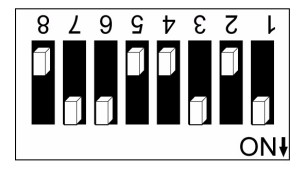

Data rate = 250 kbit/s (switches 1 and 2 = 2#01) Node address = 25 (switches 3 to 8 = 2#01 1001)

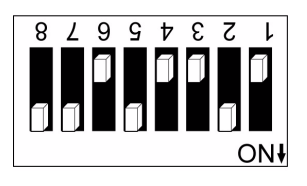

Data rate = 500 kbit/s (switches 1 and 2 = 2#10) Node address = 52 (switches 3 to 8 = 2#11 0100)

# Configuring the control

### Principle

By the configuration of the control, it is possible to decide from what channel the drive receives its commands and setpoint, either permanently or depending on a switching command.

Numerous configurations are possible. For more information, refer to the Programming manual and Communication parameters manual. The following configurations are some of the possibilities available.

The choice of the assembly set is defined by the application at the DeviceNet scanner level. It cannot be set at the device level. See the paragraph "Assembly Selection" in the chapter "Integration of the ATV312 in a DeviceNet network", page <u>26</u>.

#### □ Control with native profile

- · 100: Native profile control input made of CMD and LFR
- 101: Native profile control output made of ETA and RFR

Please refer to the chapter "Supervision and control in LINE mode", page 28.

#### □ Control according to ODVA AC drive profile

The ODVA AC drive profile is activated when one of the following assemblies is selected:

- 20: Basic speed control output
- 21: Extended speed control output
- 70: Basic speed control input
- 71: Extended speed control input

The advantage of using the ODVA drive profile standard is the interchangeability with other brands.

The DeviceNet card translates the commands, behaviour and monitoring information from of ODVA profile (on the network) to the Drivecom profile (in the drive).

### Available configurations

#### □ If you use the native profile:

- 100: Native command Word and speed reference (CMD and LFRD)
- 101: Native status and current speed (ETA and RFRD)

The examples below are only possible if you use the communication scanner.

#### □ If you use the ODVA AC drive profile, that is, the assemblies:

· 20: Basic speed control output

| Byte | Bit 7 | Bit 6                       | Bit 5 | Bit 4 | Bit 3 | Bit 2       | Bit 1 | Bit 0   |
|------|-------|-----------------------------|-------|-------|-------|-------------|-------|---------|
| 0    |       |                             |       |       |       | Fault reset |       | Run fwd |
| 1    |       |                             |       |       |       |             |       |         |
| 2    |       | Speed reference (Low byte)  |       |       |       |             |       |         |
| 3    |       | Speed reference (High byte) |       |       |       |             |       |         |

#### · 21: Extended speed control output

| Byte | Bit 7 | Bit 6                       | Bit 5   | Bit 4 | Bit 3 | Bit 2       | Bit 1   | Bit 0   |
|------|-------|-----------------------------|---------|-------|-------|-------------|---------|---------|
| 0    |       | NetRef                      | NetCtrl |       |       | Fault reset | Run rev | Run fwd |
| 1    |       |                             |         |       |       |             |         |         |
| 2    |       | Speed reference (Low byte)  |         |       |       |             |         |         |
| 3    |       | Speed reference (High byte) |         |       |       |             |         |         |

• 70: Basic speed control input

| Byte | Bit 7 | Bit 6                    | Bit 5 | Bit 4 | Bit 3 | Bit 2    | Bit 1 | Bit 0   |
|------|-------|--------------------------|-------|-------|-------|----------|-------|---------|
| 0    |       |                          |       |       |       | Running1 |       | Faulted |
| 1    |       |                          |       |       |       |          |       |         |
| 2    |       | Speed actual (Low byte)  |       |       |       |          |       |         |
| 3    |       | Speed actual (High byte) |       |       |       |          |       |         |

• 71: Extended speed control input

| Byte | Bit 7           | Bit 6                    | Bit 5            | Bit 4 | Bit 3             | Bit 2             | Bit 1   | Bit 0   |
|------|-----------------|--------------------------|------------------|-------|-------------------|-------------------|---------|---------|
| 0    | At<br>reference | Ref from net             | Ctrl from<br>net | Ready | Running2<br>(Rev) | Running1<br>(Fwd) | Warning | Faulted |
| 1    |                 | Drive state              |                  |       |                   |                   |         |         |
| 2    |                 | Speed actual (Low byte)  |                  |       |                   |                   |         |         |
| 3    |                 | Speed actual (High byte) |                  |       |                   |                   |         |         |

# Control signal of an ATV312 from DeviceNet or from a communication card

There are several ways to control an ATV 312 from a communication card:

- The control word and the speed reference are controlled from the network in the same time.
- The control word and the speed reference come from separate sources.

However separate mode is only allowed when the [ACCESS LEVEL] (LAC) parameter in the [COMMAND] (CtL-) menu is set to L3. The Control of the drive is also detailed in the programming manual of the ATV312 in the chapter "Control Menu".

### Control of the drive when LAC = L1 or L2

There is now particular settings, the channels are managed in order of priority.

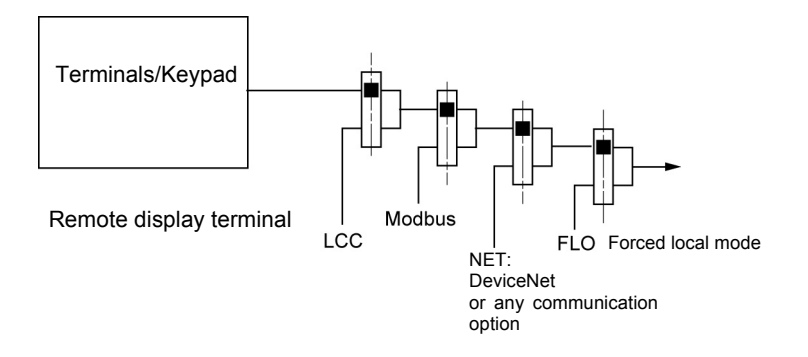

### Control of the drive when LAC = L3

When configured with LAC = L3 several configurations are possible:

#### Control and reference come from the communication card

The command and the target come from DeviceNet. Control is in native profile (CiA402).

#### Configure the following parameters:

| Parameter              | Value                            | Comment                                                                                                 |
|------------------------|----------------------------------|----------------------------------------------------------------------------------------------------|
| Profile                | Combined native profile (CiA402) | The run commands are in native profile (CiA402), the command and the target come from the same channel. |
| Target 1 configuration | Network card                     | The command comes from DeviceNet.                                                                       |

Configuration via the graphic display terminal or the integrated display terminal:

| Menu             | Parameter             | Value                                |
|------------------|-----------------------|--------------------------------------|
| [COMMAND] (CtL-) | [Profile] (CHCF)      | [Not separ.] (SIM) (factory setting) |
|                  | [Ref.1 channel] (Fr1) | [Network] (nEt)                      |

#### Control via DeviceNet or the terminals in native profile (CiA402)

The command and the target both come from DeviceNet or the terminals. Input LI3 at the terminals is used to switch between DeviceNet and the terminals.

Control is in native profile (CiA402).

Configure the following parameters:

| Parameter              | Value                            | Comment                                                                                                 |
|------------------------|----------------------------------|----------------------------------------------------------------------------------------------------|
| Profile                | Combined native profile (CiA402) | The run commands are in native profile (CiA402), the command and the target come from the same channel. |
| Target 1 configuration | Network card                     | Target 1 comes from DeviceNet.                                                                          |
| Target 2 configuration | Analog input 2 on the terminals  | Target 2 comes from input AI2 on the terminals.                                                         |
| Target switching       | Input LI3                        | Input LI3 switches the target $(1 \leftrightarrow 2)$ and the command.                                  |

Configuration via the graphic display terminal or the integrated display terminal:

| Menu             | Parameter               | Value              |
|------------------|-------------------------|--------------------|
| [COMMAND] (CtL-) | [Profile] (CHCF)        | [Not separ.] (SIM) |
|                  | [Ref.1 channel] (Fr1)   | [Network] (nEt)    |
|                  | [Ref.2 channel] (Fr2)   | [AI2] (AI2)        |
|                  | [Ref 2 switching] (rFC) | [LI3] (LI3)        |

### Control is separated from reference channel

#### Control via DeviceNet or the terminals in native profile (CiA402)

The command and the target both come from DeviceNet or the terminals. Input LI3 at the terminals is used to switch between DeviceNet and the terminals. Control is in native profile (CiA402).

Configure the following parameters:

| Parameter               | Value                            | Comment                                                                                                  |
|-------------------------|----------------------------------|----------------------------------------------------------------------------------------------------|
| Profile                 | Separate native profile (CiA402) | The run commands are in Drivecom profile, the command and the setpoint can come from different channels. |
| Target 1 configuration  | Network card                     | Target 1 comes from DeviceNet.                                                                           |
| Target 2 configuration  | Analog input 2 on the terminals  | Target 2 comes from input AI2 on the terminals.                                                          |
| Target switching        | Input LI3                        | Input LI3 switches the target $(1 \leftrightarrow 2)$ and the command.                                   |
| Command 1 configuration | Network card                     | Command 1 comes from DeviceNet.                                                                          |
| Command 2 configuration | Terminals                        | Command 2 comes from the terminals.                                                                      |
| Command switching       | Input LI3                        | Input LI3 switches the command.                                                                          |

# Configuring by the drive HMI

| Menu             | Parameter                                                                                                    | Value              |
|------------------|----------------------------------------------------------------------------------------------------|--------------------|
| [COMMAND] (CtL-) | [Profile] (CHCF) is configured in not separate mode                                                                                       | [Not separ.] (SIM) |
|                  | [Cmd channel 1] (Cd1) Channel 1 is used with the communication                                                                            | [Network] (nEt)    |
|                  | [Cmd channel 2] (Cd2) Channel 2 is used with the terminal blocks                                                                          | [Terminal] (tEr)   |
|                  | [Cmd switching] (CCS) LI3 is used for switching between channel 1 and 2. (see also the programming manual of the ATV312 for more details) | [LI3] (LI3)        |
|                  | [Ref.1 channel] (Fr1)                                                                                                    | [Network] (nEt)    |
|                  | [Ref.2 channel] (Fr2)                                                                                                    | [AI2] (AI2)        |
|                  | [Ref 2 switching] (rFC)                                                                                                    | [LI3] (LI3)        |

For more information, see the chapter "Assembly selection", page 26.

#### Control and reference with assembly sets 20/70 or 21/71

The ODVA profile 20/70 or 21/71 integrates a control/reference switching. See command word 20 and 21 page <u>16</u>, and status word 70 or 71 page <u>17</u>.

Configure the drive as described below.

NetRef and NetCtrl need to be associated to a command bit (C2XX).

| Menu             | Parameter               | Value                                                         |
|------------------|-------------------------|---------------------------------------------------------------|
| [COMMAND] (CtL-) | [Ref.1 channel] (Fr1)   | [Network] (nEt): Reference via network communication protocol |
|                  | [Ref.2 channel] (Fr2)   | [Al2] (Al2): Analog input Al2                                 |
|                  |                         | OR                                                            |
|                  |                         | [AI3] (AI3): Analog input AI3                                 |
|                  | [Ref.2 switching] (rFC) | [C213] (C213): Bit 13 of network control word                 |
|                  | [Profile] (CHCF)        | [Separate] (SEP): Separate mode                               |
|                  | [Cmd channel 1] (Cd1)   | [Network] (nEt): Control via the network                      |
|                  | [Cmd channel 2] (Cd2)   | [Terminal] (tEr): Control via terminals                       |
|                  | [Cmd switching] (CCS)   | [C212] (C212): Bit 12 of network control word                 |
|                  |                         | (See the ATV312 programming manual for more details)          |

# **Explicit Messaging**

#### **Class Code**

| Hexadecimal    | Decimal    |
|----------------|------------|
| 16#70 to 16#A8 | 112 to 424 |

The drive parameters are grouped in classes:

- Each application class has only 1 instance.
- Each instance groups 200 parameters.
- Each attribute in an instance relates to a parameter.
- The first parameter registered in the first application.

#### Examples

Class code = ((ADL - 3000)/200) + 70hex

Attribute ID = (ADL modulo 200)+1

Instance = 1

| Drive logical address | Hexadecimal path |
|-----------------------|------------------|
| 3 000                 | 16# 70 / 01 / 01 |
| 3 100                 | 16# 70 / 01 / 65 |
| 3 201                 | 16# 71 / 01 / 02 |

NOTE: ADL = Parameter Number = Modbus@.

# **Communication fault management**

The behaviour of the drive in case of communication interruption is described in the ATV312 programming manual.

The communication between the master (external management system) and the drive is broken: In this case, the drive will generate an (CnF) error message.

The communication card is not working properly: In this case, the drive will generate a (COF) message.

| Code  | Name                     | Probable cause                                                                                           | Remedy                                                                                                    |
|-------|--------------------------|----------------------------------------------------------------------------------------------------|----------------------------------------------------------------------------------------------------|
| C F F | [INCORRECT<br>CONFIG.]   | <ul> <li>The current configuration is inconsistent.</li> <li>Addition or removal of an option</li> </ul> | <ul> <li>Return to factory settings or retrieve the backup<br/>configuration, if it is valid. See the [Restore config.]<br/>(FCS) parameter in ATV312 programming manual.</li> </ul>                                                                                                    |
| [nF   | [NETWORK<br>FAULT]       | Communication detected fault on the<br>communication card                                                | <ul> <li>Check the environment (electromagnetic compatibility).</li> <li>Check the wiring.</li> <li>Check the time out.</li> <li>Replace the option card.</li> <li>See the [CANopen fault mgt] (COL) parameter in the ATV312 programming manual to define the stop mode with a (CnF).</li> </ul> |
| C O F | [CANopen FAULT]          | Interruption in communication     between the option card and the drive                                  | <ul><li>Check the communication bus.</li><li>Check the option card.</li></ul>                                                                                                    |
| IL F  | [INTERNAL LINK<br>FAULT] | <ul> <li>Interruption in communication<br/>between the option card and the drive</li> </ul>              | Replace the option card.                                                                                                    |

(CnF) [Network fault]: Option card fault code

This parameter is read-only and is only visible if an option card is present. The fault code remains saved in the parameter, even if the cause disappears. The parameter is reset after the drive is disconnected and then reconnected.

The values of this parameter is:

1: Time out on the reception of the periodic variables addressed to the drive

For the full list of the fault detected codes, see ATV312 programming manual on www.schneider-electric.com

This chapter describes how to integrate an Altivar 312 in a DeviceNet network controlled by a Rockwell Automation PLC.

# Installing the eds file

The eds file of the VW3 A312 09 communication card can be downloaded from Schneider Electric website (www.schneider-electric.com).

1. To install the new eds file, you can launch the EDS wizard from RSNetWorx for DeviceNet by selecting Tools > FDS Wizard. Note: We recommend to use a recent version of RSNetWorx (V7.0 or later).

| RSNetWorx for DeviceNet                                                                                                    |                                |  |  |
|----------------------------------------------------------------------------------------------------|--------------------------------|--|--|
| Jetwork <u>D</u> evice Diagnostics <u>T</u> ools                                                                                                    | Help                           |  |  |
|                                                                                                    | S Wizard                       |  |  |
| to DeviceNet<br>to DeviceNet<br>iceNet Safety Scanner<br>iceNet to SCANport<br>Ige EZLINK<br>ieral Purpose Discrete I/<br>ieric Device<br>nan Machine Interface<br>uctive Proximity Switch<br>t Switch | aulted Address Recovery Wizard |  |  |

2. Click Next.

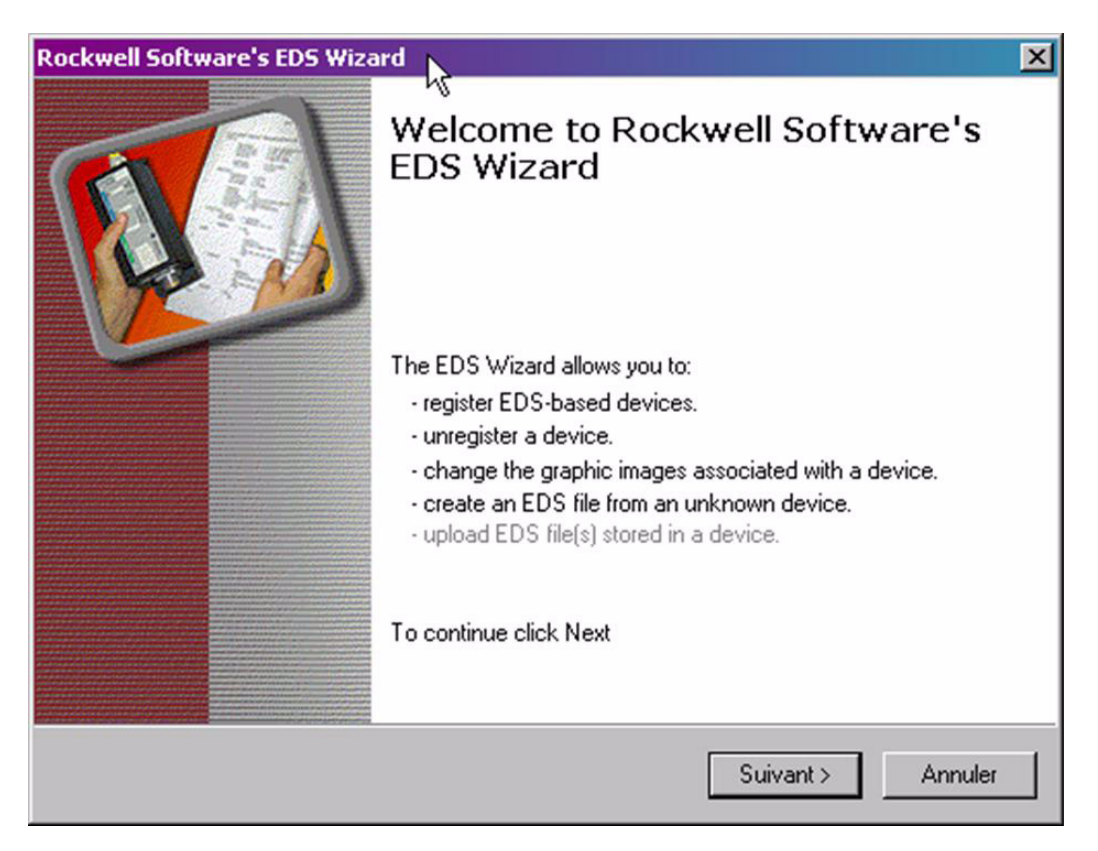

3. Select Register an EDS file(s), and then click Next.

| Ckwell Software's EDS Wizard                                                                                |                                                                                                    |  |
|----------------------------------------------------------------------------------------------------|----------------------------------------------------------------------------------------------------|--|
| <b></b>                                                                                                    | <ul> <li>Register an EDS file(s).<br/>This option will add a device(s) to our database.</li> </ul>                                           |  |
|                                                                                                    | <ul> <li>Unregister a device.<br/>This option will remove a device that has been registered by an EDS file from<br/>our database.</li> </ul> |  |
| R                                                                                                    | Change a device's graphic image.<br>This option allows you to replace the graphic image (icon file) associated with a<br>device.             |  |
| X                                                                                                    | C Create an EDS file.<br>This option creates a new EDS file that allows our software to recognize your device.                               |  |
| Upload EDS file(s) from the device. This option uploads and registers the EDS file(s) stored in the device. |                                                                                                    |  |
|                                                                                                    | < Précédent Suivant > Annuler                                                                                                    |  |

4. Select the location where the eds file has been recorded, and then click Next.

| Rockwell Software's EDS Wizard                                                                                                    | ×       |  |  |  |
|----------------------------------------------------------------------------------------------------|---------|--|--|--|
| Registration<br>Electronic Data Sheet file(s) will be added to your system for use in Rockwe<br>Software applications.                                                                                 | II 🚺    |  |  |  |
| Register a single file                                                                                                    |         |  |  |  |
| ○ Register a directory of EDS files □ Look in subfolders                                                                                                    |         |  |  |  |
| Named:                                                                                                    |         |  |  |  |
| H:\00F3000218090100.eds]                                                                                                    | Browse  |  |  |  |
| * If there is an icon file (.ico) with the same name as the file(s) you are registering then this image will be associated with the device. To perform an installation test on the file(s), click Next |         |  |  |  |
| < Précédent Suivant >                                                                                                    | Annuler |  |  |  |

# Integration of the ATV312 in a DeviceNet network

You should get the following result, that indicates that the eds file has been successfully imported. **5.** Click **Next**.

| Rockwell Software's EDS Wizard                                                                                                    | ×       |
|----------------------------------------------------------------------------------------------------|---------|
| EDS File Installation Test Results<br>This test evaluates each EDS file for errors in the EDS file. This test does not<br>guarantee EDS file validity. |         |
| Installation Test Besults                                                                                                    |         |
| d:\documents and settings\pqcom\desktop\00f3000218090100.eds                                                                                           |         |
|                                                                                                    |         |
|                                                                                                    |         |
|                                                                                                    |         |
|                                                                                                    |         |
|                                                                                                    |         |
|                                                                                                    |         |
|                                                                                                    |         |
| View file                                                                                                    |         |
| <b>k</b>                                                                                                    |         |
| < Précédent Suivant >                                                                                                    | Annuler |
|                                                                                                    |         |

- **6.** The wizard will propose you to change the icon picture associated to the device. If you don't need to change the icon file, click **Next** to terminate the eds registration.
- 7. Click Finish.

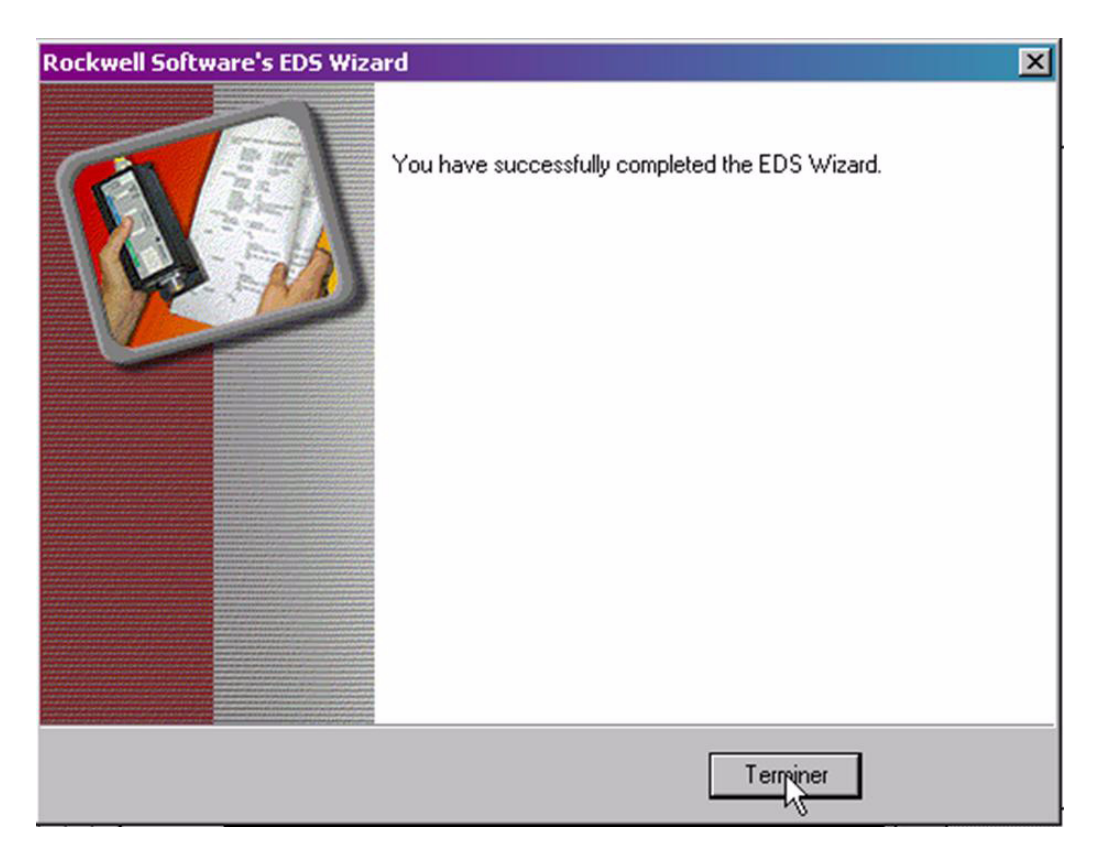

# Configuration of the DeviceNet Module in the Rockwell PLC

In the example, the module is installed in the first slot of the local base plate of a 1755 CPU:

|                                                                                                    | Chemin: AB_ETHIP-1\192.168.0.100\Backplane\0" 🗾 器                                                                                                    |
|----------------------------------------------------------------------------------------------------|----------------------------------------------------------------------------------------------------|
| Aucun torgage Défaut Batterie<br>Pas d'éditions 🚠 1/0 0K                                                                                                    | Image: Head of the second second s |
| Assemblies_100_101  Assemblies_20_70  Assemblies_21_71  Assemblies_21_71  Assemblies | Propriétés du module - Local:1 (1756-DNB 4.1)         Général       Connexion         RSNetWorx       Info. sur le module         Backplane         Type :       1756-DNB Scrutateur DeviceNet 1756         Fournisseur :       Allen-Bradley         Nom :       Module_DNEN         Emplacement :                                                                                                    |
| Configuration des I/O     Configuration des I/O     [1] 1756-DNB Module_DNET     [2] 1756-ENBT/A Module_EthIP     T      Description                                                                                                    | Etat : Exécution en cours OK Annuler Appliquer Aide                                                                                                    |

The DeviceNet module is identified with the following symbol: **Module\_DNET**. This identifier will be used later with tools like the Class Instance Editor.

# Configuring the implicit exchanges

The ATV312 allows the use of 3 assemblies set as described in the chapter "Configuring by the drive HMI", page <u>16</u>. In the 3 cases, the input size and the output size are the same. (Command word and speed reference = 4 bytes, status word and actual speed = 4 bytes)

| 1756-DNB                          | <u> </u>                   | 의      |  |
|-----------------------------------|----------------------------|--------|--|
| General Module Scanlist Input     | Output ADR Summary         | · · ·  |  |
| Available Devices:                | Scanlist:<br>V 01, ATV-312 | 56-DNB |  |
| Edit I/O Parameters : 01, ATV-312 | 3                          |        |  |
| Strobed:                          | Change of State / Cyclic   | 33     |  |
| Use Output Bit:                   | Input Size: 4 📰 Bytes      |        |  |
| Polled:                           | Output Size: 0 📰 Bytes     |        |  |
| Input Size: 4 Bytes               | Heartbeat Rate: 250 📑 msec |        |  |
| Output Size: 4 🚔 Bytes            | Advanced                   | 6      |  |
| Poll Rate: Every Scan 💌           |                            |        |  |
| OK Cancel Restore I/O Sizes       |                            |        |  |
| Rockwell Automation - Relia       |                            |        |  |

# **Class Instance Editor**

With the Class Instance Editor, you can directly access to the Device objects and use the methods Get/set to edit drive parameters. The indication about the Class, Instance, Attribute of the ATV 312 objects is detailed in the chapter "Supported CIP objects" of this manual, page <u>28</u>.

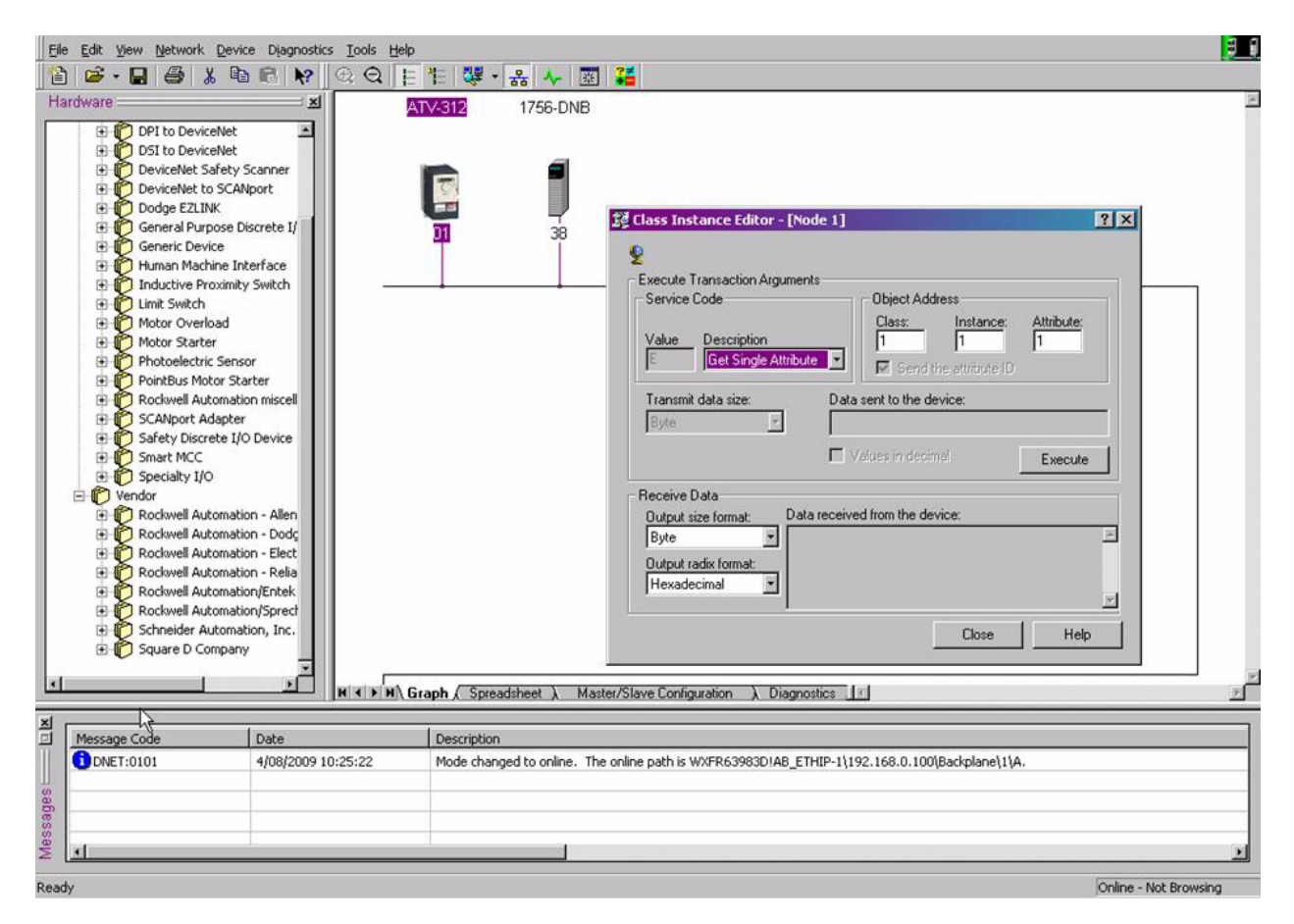

# **Assembly selection**

The choice of the assembly set should be done from the PLC, by applying the required assembly number to the following objects:

- Output assembly: 5/0/64Input assembly: 5/0/65

The default setting of these assemblies is 21/71.

It is recommended to set by program (when PLC starts) the assemblies needed for the application.

| Class Instance Editor - [                                                                 |                                                                            |
|-------------------------------------------------------------------------------------------|----------------------------------------------------------------------------|
| •                                                                                         |                                                                            |
| Execute Transaction Argumen<br>Service Code<br>Value Description<br>E Get Single Attribut | ts Object Address Class: Instance: Attribute: 5 0 64 Send the attribute ID |
| Transmit data size:                                                                       | Data sent to the device:                                                   |
| Byte                                                                                      |                                                                            |
|                                                                                           | Values in decimal Execute                                                  |
| Receive Data                                                                              |                                                                            |
| Output size format: Data                                                                  | a received from the device:                                                |
| Word (2 bytes)                                                                            | , <u> </u>                                                                 |
| Output radix format:                                                                      |                                                                            |
|                                                                                           | 7                                                                          |

# Signalling LEDs

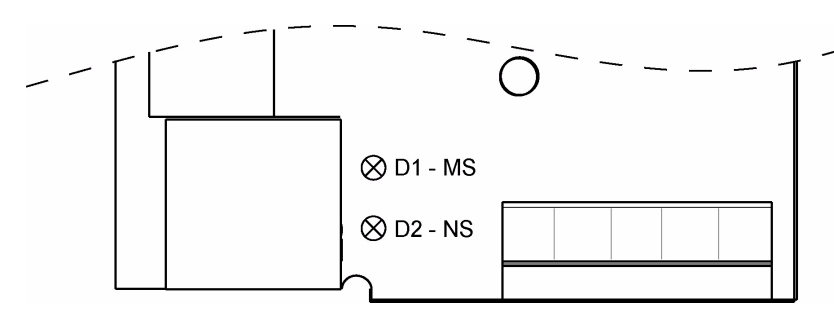

Two LED indicators are placed on the board. The behaviour is described in the following chapter.

### LED "D1 - MS" - Module Status

| LED State             | Indicates                                                                                                    |
|-----------------------|----------------------------------------------------------------------------------------------------|
| (∑) Off               | No power                                                                                                    |
| Flashing Green (1 Hz) | Needs commissioning due to configuration missing, incomplete or incorrect. Device may be in standby state. See the identity object. |
| Green                 | Operating in normal condition                                                                                                    |
| Red Red               | Unrecoverable detected fault(s), EXCEPTION, Fatal event                                                                             |

### LED "D2 - NS" - Network Status

| LED State               | Indicates                                        |
|-------------------------|--------------------------------------------------|
| (∑) Off                 | Not online / No power                            |
| X Flashing Green (1 Hz) | On-line, no connections established              |
| Green                   | On-line, one or more connections are established |
| K Flashing Red (1 Hz)   | One or more connections timed-out                |
| Ked Red                 | Critical link failure, Fatal event               |

#### Start-up sequence

A LED test is performed during start-up, after module init is complete.

| Step     | Module Status LED "D1 - MS"         | Network Status LED "D2 - NS" |
|----------|-------------------------------------|------------------------------|
| 1        | € 0.25s € 0.25s                     | X Turned off                 |
| 2        | $\boldsymbol{\boldsymbol{ \flat }}$ | ♦ 0.25s                      |
| 3        | $\boldsymbol{\boldsymbol{ \flat }}$ | Turned off                   |
| Finished | Standard indication                 | Standard indication          |

### LED states

| LED state | Visual description of the LED state |
|-----------|-------------------------------------|
| $\otimes$ | The LED is <b>OFF</b>               |
| XX        | The LED is <b>FLASHING</b>          |
|           | The LED is <b>ON</b>                |

### IEC 61800-7 status chart

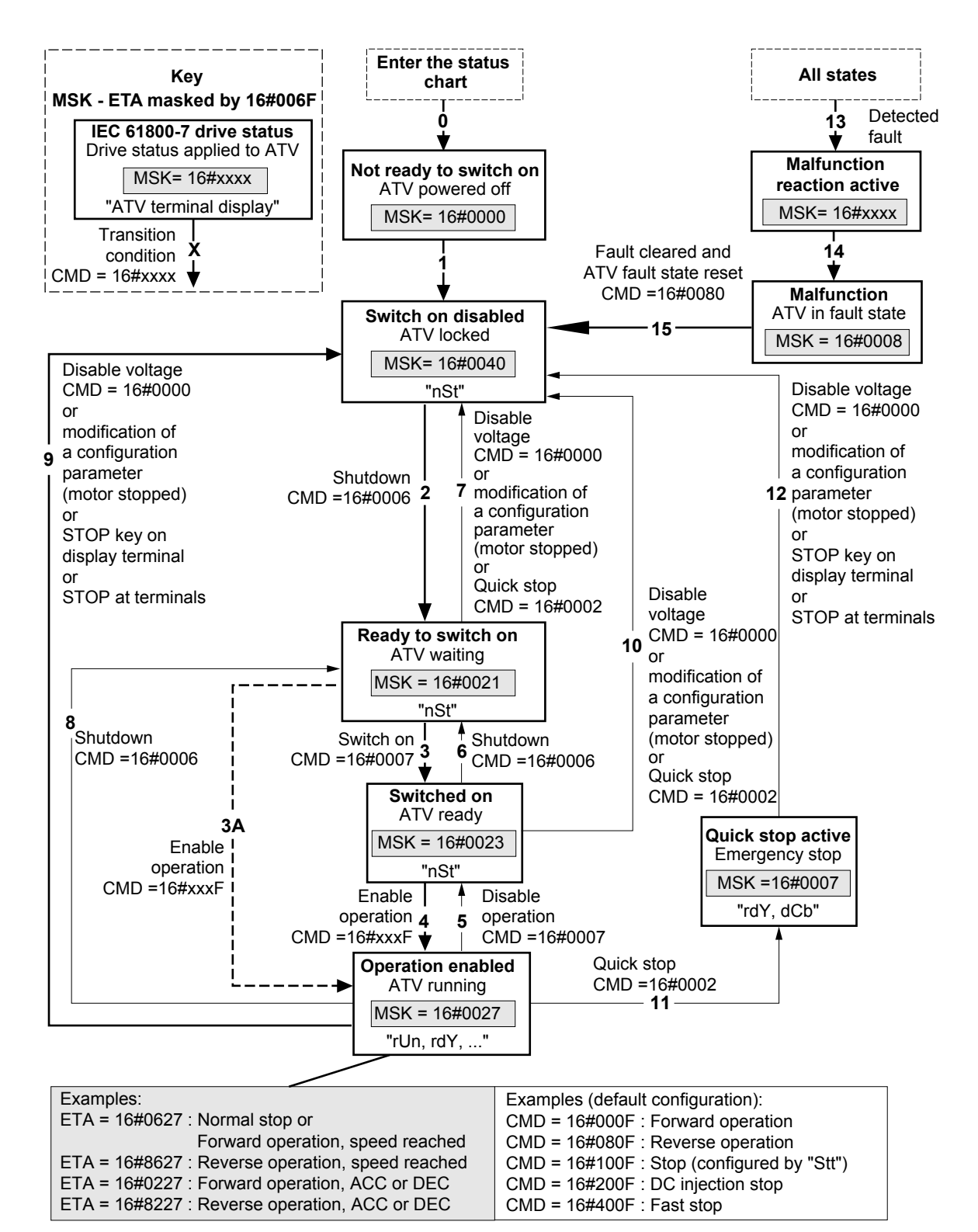

Exiting the "Operation enabled" status via a "Disable voltage" (9) or "Shutdown" (8) command causes a freewheel stop.

The Altivar control process using the communication bus is based on the CiA 402 profile status chart compatible with the IEC 61800-7 standard. Each state represents an aspect of the internal behaviour of the drive.

This chart evolves according to whether the control word is sent (CMD W8501) or an event occurs (example: lock following malfunction). The drive status can be identified by the value of the status word (ETA W3201).

#### Not ready to switch on (Initialization):

Communication is being initialized. Transient state invisible to the communication bus.

#### Switch on disabled (Configuration):

Initialization of the drive is complete.

The configuration and adjustment parameters can be modified.

If all or part of the configuration and settings are to be loaded, we recommend disabling the consistency check function during the transfer (CMI W8504, bit 15 = 1). On completion of the transfer, the consistency check must be enabled (CMI W8504, bit 15 = 0). The drive is locked.

#### Ready to switch on and Switched on (Drive initialized):

The drive is locked.

The power stage of the drive is ready to operate, but voltage has not yet been applied to the output. The configuration and adjustment parameters can be modified, but modifying a configuration parameter returns the drive to the "Switch on disabled" state.

#### **Operation enabled** (Operational):

The drive is unlocked and voltage can be applied to the motor terminals. [Auto tuning] (tUn) requires an injection of current. The drive must therefore be in this state to perform this command. The adjustment parameters can be modified even if a run command or a DC injection current is present. However, a configuration parameter can only be modified if the motor is stopped, and this returns the drive to the "Switch on disabled" state.

#### Quick stop active (Emergency stop active):

Fast stop

Restarting is only possible after the drive has changed to the "Switch on disabled" state.

#### Malfunction reaction active (Reaction on fault detection):

Transient state during which the drive performs an action appropriate to the type of detected fault.

#### Malfunction (Detected fault):

The drive is locked.

#### Difference between a fast stop and a Quick stop

A fast stop (CMD = 16#400F) is a stop on a short ramp that maintains the drive in the "Operation enabled" state.

The drive remains locked after a fast stop.

A run command can be executed immediately after a fast stop.

A Quick stop (CMD = 16#0002) is an emergency stop that causes a stop on a short ramp followed by locking in the "Quick stop active" state. To be able to restart the drive, you must first change to the "Switch on disabled" state via the "Disable voltage" command (CMD = 16#0000). It is not possible, therefore, to execute a run command immediately after a Quick stop.

#### Note:

In access level L1 or L2 (parameter LAC):

- Priorities between channels are managed by the drive.
- At switch-on, the drive is in control via the terminals and changes automatically to the "Operation enabled" state. This means that, when a run command is applied (for example: CMD = 16#000F), it starts without needing to follow the IEC 61800-7 status chart procedure.

When the drive is controlled via a communication bus, it is advisable to configure the access level LAC = L3:

- The active channel is set by configuring the following parameters: [Profile] (CHCF), [Ref. 2 switching] (rFC), [Cmd switching] (CCS), [Cmd channel 1] (Cd1), [Cmd channel 2] (Cd2), [Ref. 1 channel] (Fr1) and [Ref. 2 channel] (Fr2).
- At switch-on, the drive configured for control via the bus changes to the "Switch on disabled" state. This means that it must follow the IEC 61800-7 status chart procedure to be able to start, and to help prevent any unwanted behaviour.

### CMD control word (W8501)

| bit 7                | bit 6  | bit 5  | bit 4  | bit 3               | bit 2                       | bit 1          | bit 0     |
|----------------------|--------|--------|--------|---------------------|-----------------------------|----------------|-----------|
| Fault state<br>reset | 0      | 0      | 0      | Enable<br>operation | Quick stop<br>(active at 0) | Enable voltage | Switch on |
|                      |        |        |        |                     |                             |                |           |
| bit 15               | bit 14 | bit 13 | bit 12 | bit 11              | bit 10                      | bit 9          | bit 8     |
| (1)                  | (1)    | (1)    | (1)    | (1)                 | 0                           | 0              | 0         |

(1) This bit action depends on the [ACCESS LEVEL] (LAC) parameter and the functions configured by the user. For example, to use bit 15 to switch the ramp, simply configure LAC = L3 (Access to advanced functions and management of mixed modes) and set the [Ramp switch ass.] (rPS) configuration parameter to Cd15.

|                      | Transition   |                       | bit 7 | bit 3            | bit 2      | bit 1             | bit 0        | Typical value of CMD |
|----------------------|--------------|-----------------------|-------|------------------|------------|-------------------|--------------|----------------------|
| Command              | address      | Final state           | Reset | Enable operation | Quick stop | Enable<br>voltage | Switch<br>on | (W8501)              |
| Shut down            | 2, 6, 8      | Ready to<br>switch on | х     | x                | 1          | 1                 | 0            | 16#0006              |
| Switch on            | 3            | Switched on           | х     | Х                | 1          | 1                 | 1            | 16#0007              |
| Enable<br>operation  | 4            | Operation<br>enabled  | х     | 1                | 1          | 1                 | 1            | 16#000F              |
| Disable<br>operation | 5            | Switched on           | х     | 0                | 1          | 1                 | 1            | 16#0007              |
| Disable voltage      | 7, 9, 10, 12 | Switch on<br>disabled | х     | х                | x          | 0                 | х            | 16#0000              |
| Quick stop           | 11           | Quick stop<br>active  | Y     | v                | 0          | 1                 | Y            | 16#0002              |
| Quick Stop           | 7, 10        | Switch on<br>disabled | ^     | ^                |            | I                 | ~            | 10#0002              |
| Fault state<br>reset | 15           | Switch on<br>disabled | 0 → 1 | х                | x          | х                 | х            | 16#0080              |

x: State not significant

 $0 \rightarrow 1$ : Change from 0 to 1

## ETA status word (W3201)

| bit 7                 | bit 6                 | bit 5                     | bit 4  | bit 3                 | bit 2                | bit 1                                 | bit 0                 |
|-----------------------|-----------------------|---------------------------|--------|-----------------------|----------------------|---------------------------------------|-----------------------|
| Alarm                 | Switch on<br>disabled | Quick stop<br>active at 0 | 0      | Malfunction           | Operation<br>enabled | Switched on                           | Ready to switch<br>on |
|                       |                       |                           |        |                       |                      |                                       |                       |
| bit 15                | bit 14                | bit 13                    | bit 12 | bit 11                | bit 10               | bit 9                                 | bit 8                 |
| Direction of rotation | Stop via STOP<br>key  | 0                         | 0      | Reference<br>exceeded | Reference<br>reached | Forced local<br>mode<br>(active at 0) | 0                     |

|                                | bit 6              | bit 5      | bit 3       | bit 2                | bit 1       | bit 0              | MSK = ETA                       |
|--------------------------------|--------------------|------------|-------------|----------------------|-------------|--------------------|---------------------------------|
| State                          | Switch on disabled | Quick stop | Malfunction | Operation<br>enabled | Switched on | Ready to switch on | (W3201)<br>masked by<br>16#006F |
| Not ready to switch on         | 0                  | х          | 0           | 0                    | 0           | 0                  | 16#0000<br>16#0020              |
| Switch on disabled             | 1                  | х          | 0           | 0                    | 0           | 0                  | 16#0040<br>16#0060              |
| Ready to switch on             | 0                  | 1          | 0           | 0                    | 0           | 1                  | 16#0021                         |
| Switched on                    | 0                  | 1          | 0           | 0                    | 1           | 1                  | 16#0023                         |
| Operation enabled              | 0                  | 1          | 0           | 1                    | 1           | 1                  | 16#0027                         |
| Malfunction                    | 0                  | х          | 1           | 0                    | 0           | 0                  | 16#0008<br>16#0028              |
| Malfunction reaction<br>active | 0                  | х          | 1           | 1                    | 1           | 1                  | 16#000F<br>16#002F              |
| Quick stop active              | 0                  | 0          | 0           | 1                    | 1           | 1                  | 16#0007                         |

x: State not significant

CIP require some mandatory objects; these are implemented as well as some vendor specific objects.

# **Standard CIP objects**

| Object name                | Class | Description                                               |
|----------------------------|-------|-----------------------------------------------------------|
| Identity object            | 0x01  | The identification object                                 |
| Message router object      | 0x02  | Message router                                            |
| DeviceNet object           | 0x03  | DeviceNet object                                          |
| Assembly object            | 0x04  | Assembly object                                           |
| Connection object          | 0x05  | Connection object                                         |
| Motor data object          | 0x28  | Defines motor data for the motor connected to this device |
| Control supervisor object  | 0x29  | Manages drive functions, operational states and control   |
| AC/DC drive object         | 0x2A  | Provides drive configuration                              |
| Acknowledge handler object | 0x2B  | Object that acknowledges IO messages                      |

# Schneider Electric objects

| Object name         | Class | Description                             |
|---------------------|-------|-----------------------------------------|
| Application objects | 0x70  | Object used to access ATV312 parameters |

# **DeviceNet Object model**

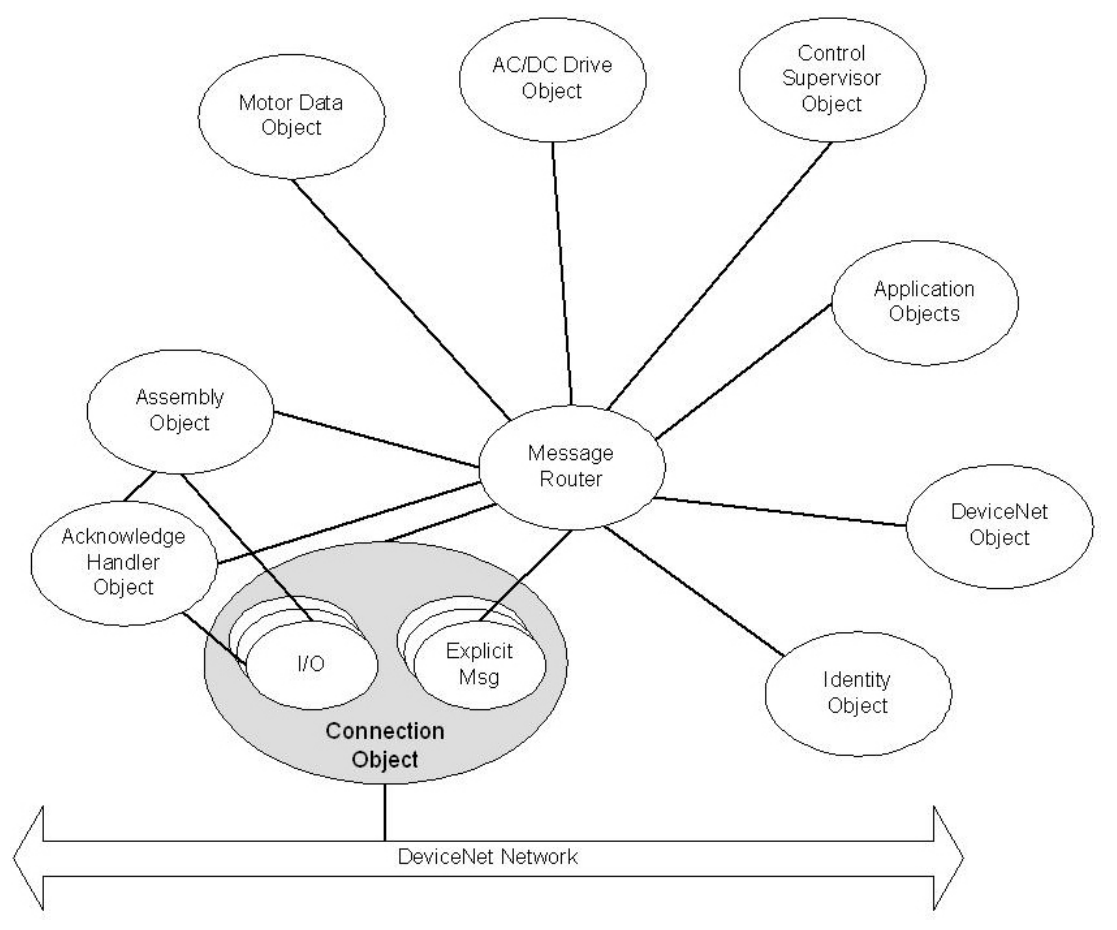

# Identity object (Class 0x01)

## Services

| Class services    | Get_Attribute_Single          |
|-------------------|-------------------------------|
| Instance services | Get_Attribute_Single<br>Reset |

### **Class attributes**

| # | Access | Name     | Туре | Value  | Description |
|---|--------|----------|------|--------|-------------|
| 1 | Get    | Revision | UINT | 0x0001 | Revision 1  |

### Instance attributes

| #   | Access | Name           | Туре           | Value         | Description                                                                                                    |
|-----|--------|----------------|----------------|---------------|----------------------------------------------------------------------------------------------------|
| 1   | Get    | Vendor ID      | UINT           | 0x00F3        |                                                                                                    |
| 2   | Get    | Device type    | UINT           | 0x0002        | AC Drive:<br>• Vendor Name: Schneider Electric<br>• Vendor ID: 0x00F3<br>• Product code: 0xXXXX<br>• Product Name: ATV-312<br>• Catalog: ATV-312<br>• EDS file name: 00F30002XXXX0100.EDS |
| 3   | Get    | Product code   | UINT           | 6153          |                                                                                                    |
| 4   | Get    | Revision       | Struct of:     |               |                                                                                                    |
|     |        | Major revision | USINT          | N/A           | Firmware major version                                                                                                    |
|     |        | Minor revision | USINT          | N/A           | Firmware minor version                                                                                                    |
| 5   | Get    | Status         | WORD           | -             | Status of the device, see table below.                                                                                                    |
| 6   | Get    | Serial number  | UDINT          | Serial number | The low 4 bytes of the drive serial number                                                                                                    |
| 7   | Get    | Product name   | SHORT_STRING   | ATV312        |                                                                                                    |
| 100 | Get    | Fatal log      | Array of UINT8 | N/A           |                                                                                                    |

| Bit       | Status attribute                                               |
|-----------|----------------------------------------------------------------|
| Bit 0     | Owned, shall be set when at least one connection is configured |
| Bit 1     | Reserved, set to 0                                             |
| Bit 2     | Configured (1)                                                 |
| Bit 3     | Reserved, set to 0                                             |
| Bit 4-7   | See extended device status                                     |
| Bit 8     | Is set for minor recoverable faults (2)                        |
| Bit 9     | Is set for minor unrecoverable faults (2)                      |
| Bit 10    | Is set for major recoverable faults (2)                        |
| Bit 11    | Is set for major unrecoverable faults (2)                      |
| Bit 12-15 | Reserved, set to 0                                             |

| Extended device status (Bit 4-7)      |
|---------------------------------------|
| 0000 = Unknown                        |
| 0010 = Faulted I/O connection         |
| 0011 = No I/O connection established  |
| 0100 = Non volatile configuration bad |
| 0101 = Major Fault                    |
| 0110 = Connection in run mode         |
| 0111 = Connection in idle mode        |

(1) This bit shows if the product has other settings than "out-of box". The value is set to true if the module's NV storage is changed from default and the value is currently in use.(2)See error codes table below.

#### **Error codes**

| Fault type                 | Fault source                                                               |
|----------------------------|----------------------------------------------------------------------------|
| Minor Recoverable Faults   | Duplicate MACID, Switch value changed                                      |
| Minor Unrecoverable Faults |                                                                            |
| Major Recoverable Faults   | Non-Volatile Fault (CRC-error on read), Faulted, Connection to ATV312 lost |
| Major Unrecoverable Faults | Non-Volatile Fault (CRC-error on write)                                    |

# Message router (Class 0x02)

### Services

| Class services    | No class services supported    |
|-------------------|--------------------------------|
| Instance services | No instance services supported |

### **Class attributes**

No supported class attributes

### Instance attributes

No supported instance attributes

# DeviceNet object (Class 0x03)

## Services

| Class services    | Get_Attribute_Single                        |
|-------------------|---------------------------------------------|
| Instance services | Get_Attribute_Single                        |
|                   | Set_Attribute_Single                        |
|                   | Allocate_Master/Slave_Connection_Set (0x4B) |
|                   | Release_group_2_Identifier_Set (0x4C)       |

### **Class attributes**

| # | Access | Name     | Туре | Value  | Description |
|---|--------|----------|------|--------|-------------|
| 1 | Get    | Revision | UINT | 0x0002 | Revision 2  |

## Instance attributes

| #  | Access  | Name                        | Туре       | Value                     | Description                                                                            |
|----|---------|-----------------------------|------------|---------------------------|----------------------------------------------------------------------------------------|
| 1  | Get     | MAC ID                      | USINT      | N/A                       | The used node address 0-63                                                             |
| 2  | Get     | Baud Rate                   | USINT      | N/A                       | The used baud rate:<br>0 = 125 k baud<br>1 = 250 k baud<br>2 = 500 k baud              |
| 3  | Get/Set | BOI                         | BOOL       | N/A                       | Bus off interrupt, default = FALSE                                                     |
| 4  | Get/Set | Bus off Counter             | USINT      | N/A                       | Bus off counter                                                                        |
| 5  | Get     | Allocation<br>Information   | Struct of: |                           |                                                                                        |
|    |         | Allocation<br>choice byte   | BYTE       | N/A                       | Allocation choice byte                                                                 |
|    |         | Master's MAC<br>ID          | USINT      | N/A                       | MAC ID of master                                                                       |
| 6  | Get     | MAC ID Switch<br>Changed    | BOOL       | N/A                       | 0 - No change<br>1 - The Node Address switch have changed since last<br>power-up/reset |
| 7  | Get     | Baud Rate<br>Switch Changed | BOOL       | N/A                       | 0 - No change<br>1 - The Baud Rate switch have changed since last<br>power-up/reset    |
| 8  | Get     | Mac ID Switch<br>Value      | USINT      | N/A                       | Actual value of Node Address switch 0-63                                               |
| 9  | Get     | Baud Rate<br>Switch Value   | USINT      | N/A                       | Actual value of Baud Rate switch 0-3                                                   |
| 10 | Get/Set | Quick Connect               | BOOL       | 0 = Disable<br>1 = Enable | Enable/Disable of Quick Connect feature. Disabled by default. Stored in NVRAM.         |

# Assembly object (Class 0x04)

The Assembly object uses static assemblies. The default assembly instance IDs used are in the vendor specific range. The assembly object contains the process data to/from the module.

### Services

| Class services    | Get_Attribute_Single                         |
|-------------------|----------------------------------------------|
| Instance services | Get_Attribute_Single<br>Set_Attribute_Single |

### **Class attributes**

| # | Access | Name         | Туре | Value | Description      |
|---|--------|--------------|------|-------|------------------|
| 1 | Get    | Revision     | UINT | 2     | Revision 2       |
| 2 | Get    | Max Instance | UINT | 101   | Max instance 101 |

#### **Instance attributes**

| # | Access  | Name | Туре          | Value | Description                          |
|---|---------|------|---------------|-------|--------------------------------------|
| 3 | Get/Set | Data | ARRAY of BYTE | -     | Data produced/consumed by the module |

### Consuming instances (Output assemblies)

Write requests are rejected if there's an I/O connection against the instance.

#### Instance 20 - Basic speed control output

| Byte | Bit 7 | Bit 6                      | Bit 5 | Bit 4         | Bit 3           | Bit 2       | Bit 1 | Bit 0   |  |  |  |
|------|-------|----------------------------|-------|---------------|-----------------|-------------|-------|---------|--|--|--|
| 0    |       |                            |       |               |                 | Fault reset |       | Run fwd |  |  |  |
| 1    |       |                            |       |               |                 |             |       |         |  |  |  |
| 2    |       | Speed reference (Low byte) |       |               |                 |             |       |         |  |  |  |
| 3    |       |                            |       | Speed referer | ice (High byte) |             |       |         |  |  |  |

#### Instance 21 - Extended speed control output

| Byte | Bit 7 | Bit 6                      | Bit 5   | Bit 4         | Bit 3          | Bit 2       | Bit 1   | Bit 0   |  |  |
|------|-------|----------------------------|---------|---------------|----------------|-------------|---------|---------|--|--|
| 0    |       | NetRef                     | NetCtrl |               |                | Fault reset | Run rev | Run fwd |  |  |
| 1    |       |                            |         |               |                |             |         |         |  |  |
| 2    |       | Speed reference (Low byte) |         |               |                |             |         |         |  |  |
| 3    |       |                            |         | Speed referen | ce (High byte) |             |         |         |  |  |

#### Instance 100 - Transparent output

| Byte | Bit 7                                        | Bit 6                                         | Bit 5 | Bit 4         | Bit 3          | Bit 2 | Bit 1 | Bit 0 |  |  |
|------|----------------------------------------------|-----------------------------------------------|-------|---------------|----------------|-------|-------|-------|--|--|
| 0    | DRIVECOM control word (ATV: 6040) (Low Byte) |                                               |       |               |                |       |       |       |  |  |
| 1    |                                              | DRIVECOM control word (ATV: 6040) (High Byte) |       |               |                |       |       |       |  |  |
| 2    |                                              | Reference speed (ATV:6042) (Low Byte)         |       |               |                |       |       |       |  |  |
| 3    |                                              |                                               | Refer | ence speed (A | ГV:6042) (High | Byte) |       |       |  |  |

### Producing instances (Input assemblies)

### Instance 70 - Basic speed control input

| Byte | Bit 7 | Bit 6                   | Bit 5 | Bit 4       | Bit 3          | Bit 2    | Bit 1 | Bit 0   |  |  |  |
|------|-------|-------------------------|-------|-------------|----------------|----------|-------|---------|--|--|--|
| 0    |       |                         |       |             |                | Running1 |       | Faulted |  |  |  |
| 1    |       |                         |       |             |                |          |       |         |  |  |  |
| 2    |       | Speed actual (Low byte) |       |             |                |          |       |         |  |  |  |
| 3    |       |                         |       | Speed actua | ll (High byte) |          |       |         |  |  |  |

#### Instance 71 - Extended speed control input

| Byte | Bit 7           | Bit 6                   | Bit 5            | Bit 4       | Bit 3             | Bit 2             | Bit 1   | Bit 0   |  |
|------|-----------------|-------------------------|------------------|-------------|-------------------|-------------------|---------|---------|--|
| 0    | At<br>reference | Ref from net            | Ctrl from<br>net | Ready       | Running2<br>(Rev) | Running1<br>(Fwd) | Warning | Faulted |  |
| 1    |                 | Drive state             |                  |             |                   |                   |         |         |  |
| 2    |                 | Speed actual (Low byte) |                  |             |                   |                   |         |         |  |
| 3    |                 |                         |                  | Speed actua | l (High byte)     |                   |         |         |  |

#### Instance 101 - Transparent input

| Byte | Bit 7 | Bit 6                                        | Bit 5 | Bit 4 | Bit 3 | Bit 2 | Bit 1 | Bit 0 |  |  |
|------|-------|----------------------------------------------|-------|-------|-------|-------|-------|-------|--|--|
| 0    |       | DRIVECOM status word (ATV: 6041) (Low Byte)  |       |       |       |       |       |       |  |  |
| 1    |       | DRIVECOM status word (ATV: 6041) (High Byte) |       |       |       |       |       |       |  |  |
| 2    |       | Output speed (ATV: 6044) (Low Byte)          |       |       |       |       |       |       |  |  |
| 3    |       | Output speed (ATV: 6044) (High Byte)         |       |       |       |       |       |       |  |  |

# **Supported CIP objects**

### Data definitions output assemblies

| Name            | Class              | Instance | Attribute | Description |
|-----------------|--------------------|----------|-----------|-------------|
| Run rev         | Control Supervisor | 1        | 4         |             |
| Run fwd         | Control Supervisor | 1        | 3         |             |
| Fault reset     | Control Supervisor | 1        | 12        |             |
| Speed reference | AC/DC Drive        | 1        | 8         |             |
| NetCtrl         | Control Supervisor | 1        | 5         |             |
| NetRef          | AC/DC Drive        | 1        | 4         |             |

# Data definitions intput assemblies

| Name           | Class              | Instance | Attribute | Description             |
|----------------|--------------------|----------|-----------|-------------------------|
| Faulted        | Control Supervisor | 1        | 10        |                         |
| Warning        | Control Supervisor | 1        | 11        |                         |
| Running1 (Fwd) | Control Supervisor | 1        | 7         |                         |
| Running2 (Rev) | Control Supervisor | 1        | 8         |                         |
| Ready          | Control Supervisor | 1        | 9         |                         |
| Ctrl from net  | Control Supervisor | 1        | 15        |                         |
| Ref from net   | AC/DC Drive        | 1        | 29        |                         |
| At reference   | AC/DC Drive        | 1        | 3         |                         |
| Drive state    | Control Supervisor | 1        | 6         | CIP state machine state |
| Speed actual   | AC/DC Drive        | 1        | 7         |                         |

# Connection object (Class 0x05)

### Services

| Class services    | Get_Attribute_Single<br>Set_Attribute_Single |
|-------------------|----------------------------------------------|
| Instance services | Get_Attribute_Single<br>Set_Attribute_Single |

### **Class attributes**

| #   | Access  | Name                                         | Туре | Value       | Description                                                                                                    |
|-----|---------|----------------------------------------------|------|-------------|----------------------------------------------------------------------------------------------------|
| 1   | Get     | Revision                                     | UINT | 0x0001      | Revision 1                                                                                                    |
| 100 | Get/Set | Polled/ COS/<br>Cyclic Consuming<br>Instance | UINT | 20, 21, 100 | Default value is assembly instance 21.<br>For a change to this attribute will require a restart of<br>the ATV-312-DEV to have effect. (When read the<br>stored value is returned).<br>Stored in NVRAM. |
| 101 | Get/Set | Polled/ COS/<br>Cyclic Producing<br>Instance | UINT | 70, 71, 101 | Default value is assembly instance 71.<br>For a change to this attribute will require a restart of<br>the ATV-312-DEV to have effect. (When read the<br>stored value is returned).<br>Stored in NVRAM. |

### **Instance descriptions**

Instance 1 = Explicit messaging connection (Predefined in DeviceNet object) Instance 2 = Polled connection / COS/Cyclic consuming connection

Instance 4 = COS/Cyclic producing connection

Instances 10-14 = Explicit server instances

## Instances 1, 10-14 (Explicit messaging) attributes

| #  | Access         | Name                               | Туре  | Value                          | Description                                                                                                    |
|----|----------------|------------------------------------|-------|--------------------------------|----------------------------------------------------------------------------------------------------|
| 1  | Get            | State                              | USINT | N/A                            | 0 = Non existent<br>1 = Configuring<br>2 = Waiting for connection ID<br>3 = Established<br>4 = Time out<br>5 = Deferred Delete                                                                                                    |
| 2  | Get            | Instance type                      | USINT | 0                              | Explicit messaging connection                                                                                                    |
| 3  | Get            | Transport Class trigger            | BYTE  | 0x83                           | Server, Transport class 3                                                                                                    |
| 4  | Get            | Produced connection ID             | UINT  | N/A                            | CAN ID for transmission                                                                                                    |
| 5  | Get            | Consumed connection ID             | UINT  | N/A                            | CAN ID for reception                                                                                                    |
| 6  | Get            | Initial Comm<br>Characteristics    | BYTE  | 21 (Inst 1)<br>33 (Inst 10-14) | The message group over which the communication occurs.                                                                                                    |
| 7  | Get            | Produced Connection Size           | UINT  | 0x0040                         | 64 Bytes                                                                                                    |
| 8  | Get            | Consumed Connection<br>Size        | UINT  | 0x0040                         | 64 Bytes                                                                                                    |
| 9  | Get/Set        | Expected Packet Rate               | UINT  | 0x09C8                         | Timing associated with this connection (2504ms)                                                                                                    |
| 12 | Get/Set<br>(1) | Watchdog timeout action            | USINT | 1                              | 1 = Auto delete<br>3 = Deferred delete                                                                                                    |
| 13 | Get            | Produced Connection path length    | UINT  | 0                              | Number of bytes in the produced connection path attribute                                                                                                    |
| 14 | Get            | Produced Connection path           | EPATH | No value                       | No connection path                                                                                                    |
| 15 | Get            | Consumed Connection<br>path length | UINT  | 0                              | Number of bytes in the consumed connection path attribute                                                                                                    |
| 16 | Get            | Consumed Connection path           | EPATH | No value                       | No connection path                                                                                                    |
| 17 | Get            | Production Inhibit Time            | UINT  | 0                              | Minimum time between new data production                                                                                                    |
| 18 | Get/Set        | Connection Timeout<br>Multiplier   | USINT | 0                              | Specifies the multiplier applied to the expected<br>packet rate value to derive the value for the Inactivity/<br>Watchdog Timer.<br>0 = x4<br>1 = x8<br>2 = x16<br>3 = x32<br>4 = x64<br>5 = x128<br>6 = x256<br>7 = x512<br>8 - 255 = Reserved |

(1)Only settable for instance 1

# Instance 2 (Poll or "COS/Cyclic consuming") attributes

| #  | Access  | Name                            | Туре  | Value                                                | Description                                                                                             |
|----|---------|---------------------------------|-------|------------------------------------------------------|----------------------------------------------------------------------------------------------------|
| 1  | Get     | State                           | USINT | N/A                                                  | 0 = Non existent<br>1 = Configuring<br>2 = Waiting for connection ID<br>3 = Established<br>4 = Time out |
| 2  | Get     | Instance type                   | USINT | 1                                                    | IO Connection                                                                                           |
| 3  | Get     | Transport Class trigger         | BYTE  | 0x82                                                 | Server, Polled, Class 2                                                                                 |
|    |         |                                 |       | 0x80                                                 | Server, COS/Cyclic, Class 0, No Ack                                                                     |
|    |         |                                 |       | 0x82                                                 | Server, COS/Cyclic, Class 2<br>Acknowledged                                                             |
| 4  | Get     | Produced connection ID          | UINT  | N/A                                                  | CAN ID for transmission                                                                                 |
|    |         |                                 |       | 0xFFFF                                               | Not consuming (COS/Cyclic)                                                                              |
| 5  | Get     | Consumed connection ID          | UINT  | N/A                                                  | CAN ID for reception (Polled)                                                                           |
| 6  | Get     | Initial Comm<br>Characteristics | BYTE  | 0x01<br>(Polled)                                     | Produces over message group 1<br>Consumes over message group 2                                          |
|    |         |                                 |       | 0xF1<br>(COS/Cyclic,<br>No Ack)                      | Consuming only over message group 2                                                                     |
|    |         |                                 |       | 0x01<br>(COS/Cyclic,<br>Ack)                         | Produces over message group 1 (Ack)<br>Consumes over message group 2                                    |
| 7  | Get     | Produced Connection Size        | UINT  | N/A                                                  | Size of produced data/mapped process data.<br>(Polled)                                                  |
|    |         |                                 |       | 0                                                    | COS/Cyclic                                                                                              |
| 8  | Get     | Consumed Connection<br>Size     | UINT  | N/A                                                  | Size of consumed data/mapped process data                                                               |
| 9  | Get/Set | Expected Packet Rate            | UINT  | N/A                                                  | Timing associated with this connection                                                                  |
| 12 | Get     | Watchdog timeout action         | USINT | 0                                                    | 0 = Transition to the timed out state                                                                   |
| 13 | Get     | Produced Connection path length | UINT  | 0x0007<br>(Polled)                                   | Number of bytes in the produced connection path attribute                                               |
|    |         |                                 |       | 0x0000<br>(COS/Cyclic)                               |                                                                                                    |
| 14 | Get     | Produced Connection path        | EPATH | 0x20 0x04<br>0x25 0x11 0x11<br>0x30 0x03<br>(Polled) | Path to producing object<br>II = Producing instance number in assembly object                           |
|    |         |                                 |       | No value<br>(COS/Cyclic)                             | No producing object                                                                                     |
| 15 | Get     | Consumed Connection path length | UINT  | 0x0007                                               | Number of bytes in the consumed connection path attribute                                               |
| 16 | Get     | Consumed Connection path        | EPATH | 0x20 0x04<br>0x25 0xII 0xII<br>0x30 0x03             | Path to consuming object<br>II = Consuming instance number in assembly object                           |
| 17 | Get     | Production Inhibit Time         | UINT  | 0                                                    | Minimum time between new data production                                                                |

# Supported CIP objects

| #  | Access  | Name                             | Туре  | Value | Description                                                                                                    |
|----|---------|----------------------------------|-------|-------|----------------------------------------------------------------------------------------------------|
| 18 | Get/Set | Connection Timeout<br>Multiplier | USINT | 0     | Specifies the multiplier applied to the expected<br>packet rate value to derive the value for the Inactivity/<br>Watchdog Timer.<br>0 = x4<br>1 = x8<br>2 = x16<br>3 = x32<br>4 = x64<br>5 = x128<br>6 = x256<br>7 = x512<br>8 - 255 = Reserved |

# Instance 4 (COS/Cyclic producing) attributes

| #  | Access  | Name                             | Туре  | Value                                         | Description                                                                                                    |
|----|---------|----------------------------------|-------|-----------------------------------------------|----------------------------------------------------------------------------------------------------|
| 1  | Get     | State                            | USINT | N/A                                           | 0 = Non existent<br>1 = Configuring<br>2 = Waiting for connection ID<br>3 = Established<br>4 = Time out                                                                                                    |
| 2  | Get     | Instance type                    | USINT | 1                                             | IO Connection                                                                                                    |
| 3  | Get     | Transport Class trigger          | BYTE  | 0x00                                          | Client, Cyclic, Class 0 (No Ack)                                                                                                    |
|    |         |                                  |       | 0x10                                          | Client, COS, Class 0 (No Ack)                                                                                                    |
|    |         |                                  |       | 0x02                                          | Client, Cyclic, Class 2 (Acknowledged)                                                                                                    |
|    |         |                                  |       | 0x12                                          | Client, COS, Class 2 (Acknowledged)                                                                                                    |
| 4  | Get     | Produced connection ID           | UINT  | N/A                                           | CAN ID for transmission                                                                                                    |
| 5  | Get     | Consumed connection ID           | UINT  | 0xFFFF                                        | Not acknowledged                                                                                                    |
|    |         |                                  |       | N/A                                           | CAN ID for reception<br>(Acknowledged)                                                                                                    |
| 6  | Get     | Initial Comm<br>Characteristics  | BYTE  | 0x0F<br>(No ACK)                              | Producing only over message group 1                                                                                                    |
|    |         |                                  |       | 0x01<br>(Acknowledged)                        | Produces over message group 1<br>Consumes over message group 2 (Ack)                                                                                                    |
| 7  | Get     | Produced Connection Size         | UINT  | N/A                                           | Size of produced data on this connection                                                                                                    |
| 8  | Get     | Consumed Connection<br>Size      | UINT  | 0                                             | Consumes 0 bytes on this connection                                                                                                    |
| 9  | Get/Set | Expected Packet Rate             | UINT  | N/A                                           | Timing associated with this connection                                                                                                    |
| 12 | Get     | Watchdog timeout action          | USINT | 0                                             | 0 = Transition to the timed out state                                                                                                    |
| 13 | Get     | Produced Connection path length  | UINT  | 0x0007                                        | Number of bytes in the produced connection path attribute                                                                                                    |
| 14 | Get     | Produced Connection path         | EPATH | 0x20 0x04<br>0x25 0xII 0xII<br>0x30 0x03      | Path to producing object<br>II = Producing instance number in assembly object                                                                                                    |
| 15 | Get     | Consumed Connection path length  | UINT  | 0x0000<br>(No ACK)                            | Number of bytes in the consumed connection path attribute                                                                                                    |
|    |         |                                  |       | 0x0005<br>(Acknowledged)                      |                                                                                                    |
| 16 | Get     | Consumed Connection path         | EPATH | No value<br>(No ACK)                          | Empty                                                                                                    |
|    |         |                                  |       | 0x20 0x2B<br>0x25 0x01 0x00<br>(Acknowledged) | Acknowledge Handler Object, Instance 1                                                                                                    |
| 17 | Get/Set | Production Inhibit Time          | UINT  | 0                                             | Minimum time between new data production                                                                                                    |
| 18 | Get/Set | Connection Timeout<br>Multiplier | USINT | 0                                             | Specifies the multiplier applied to the expected<br>packet rate value to derive the value for the Inactivity/<br>Watchdog Timer.<br>0 = x4<br>1 = x8<br>2 = x16<br>3 = x32<br>4 = x64<br>5 = x128<br>6 = x256<br>7 = x512<br>8 - 255 = Reserved |

# Motor data object (Class 0x28)

This object serves as a database for motor parameters.

### Services

| Class services    | Get_Attribute_Single                         |
|-------------------|----------------------------------------------|
| Instance services | Get_Attribute_Single<br>Set_Attribute_Single |

### **Class attributes**

| # | Access | Name     | Туре | Value  | Description            |
|---|--------|----------|------|--------|------------------------|
| 1 | Get    | Revision | UINT | 0x0001 | Revision of the object |

### Instance attributes for Schneider Electric brand

| # | Access  | Name         | Туре  | Value | Description                            |
|---|---------|--------------|-------|-------|----------------------------------------|
| 3 | Get/Set | MotorType    | USINT | N/A   | 7 - Squirrel Cage Induction Motor      |
| 6 | Get/Set | RatedCurrent | UINT  | N/A   | Rated Stator Current<br>Units: [100mA] |
| 7 | Get/Set | RatedVoltage | UINT  | N/A   | Rated Base Voltage<br>Units: [V]       |

# Control Supervisor Object (Class 0x29)

This object models all the management functions for devices within the "Hierarchy of Motor Control Devices". The behaviour of motor control devices is described in the State Transition Diagram and the State Event Matrix.

### Services

| Get_Attribute_Single                         |
|----------------------------------------------|
| Get_Attribute_Single<br>Set_Attribute_Single |
|                                              |

### **Class attributes**

| # | Access | Name     | Туре | Value  | Description            |
|---|--------|----------|------|--------|------------------------|
| 1 | Get    | Revision | UINT | 0x0001 | Revision of the object |

### Instance attributes

| #  | Access  | Name        | Туре  | Value | Description                                                                                                    |
|----|---------|-------------|-------|-------|----------------------------------------------------------------------------------------------------|
| 3  | Get/Set | Run1        | BOOL  | N/A   | Run forward<br>See Run/Stop Event Triggers                                                                                                    |
| 4  | Get/Set | Run2        | BOOL  | N/A   | Run reverse<br>See Run/Stop Event Triggers                                                                                                    |
| 5  | Get/Set | NetCtrl     | BOOL  | N/A   | Requests Run/Stop control to be local or from<br>network.<br>0 = Local Control<br>1 = Network Control                                                                                  |
| 6  | Get     | State       | USINT | N/A   | 1 = Startup<br>2 = Not_Ready<br>3 = Ready<br>4 = Enabled<br>5 = Stopping<br>6 = Fault_Strop<br>7 = Faulted<br>For ATV312 DRIVECOM status to State translation,<br>see page <u>47</u> . |
| 7  | Get     | Running1    | BOOL  | N/A   | Enabled or Stopping or Fault_Stop                                                                                                    |
| 8  | Get     | Running2    | BOOL  | 0     | Running2 is always 0 since negative speed indicated on the Actual speed reference.                                                                                                    |
| 9  | Get     | Ready       | BOOL  | N/A   | 1 = Ready or Enabled or Stopping<br>0 = Other state                                                                                                    |
| 10 | Get     | Faulted     | BOOL  | N/A   | 0 = No Faults present<br>1 = Fault Occurred (latched)<br><i>ATV:6041#3</i>                                                                                                    |
| 11 | Get     | Warning     | BOOL  | N/A   | 0 = No Warnings present<br>1 = Warning (not latched)                                                                                                    |
| 12 | Get/Set | FaultRst    | BOOL  | N/A   | 0->1 = Fault Reset<br>0 = No Action<br><i>ATV:6040#</i> 7                                                                                                    |
| 15 | Get     | CtrlFromNet | BOOL  | N/A   | Status of Run/Stop control source.<br>0 = Control is local<br>1 = Control is from network                                                                                              |

### Control supervisor state diagram

The state transition diagram is specified by the drive profile. Note that the state machine shall be updated independently of if the drive is controlled locally or remote.

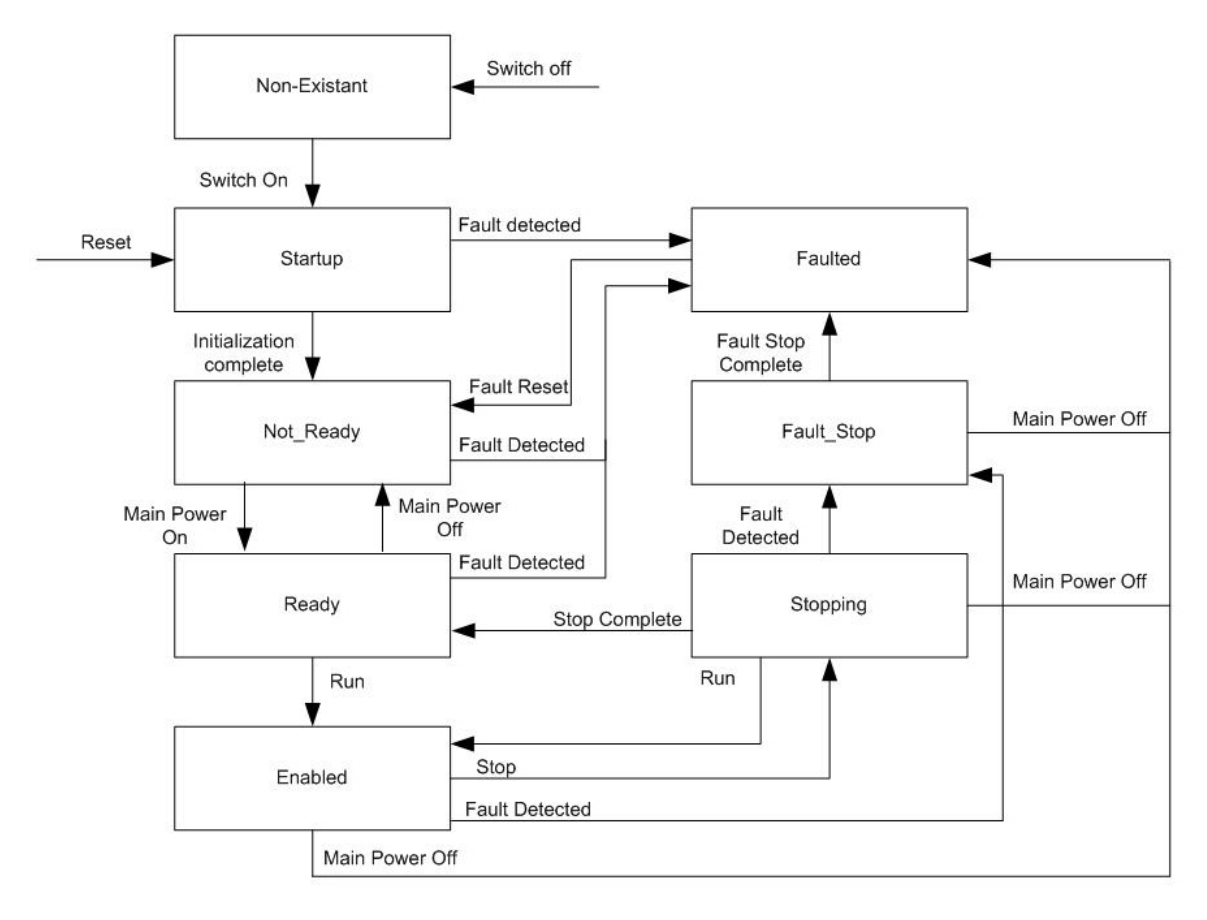

### **DRIVECOM status to CS state translation**

The CS state is get from ATV312 DRIVECOM status according to the table below:

| CS state   | DRIVECOM state              | MSK<br>(DRIVECOM status & 0x006F) |
|------------|-----------------------------|-----------------------------------|
| Startup    | Not ready to switch on      | 0x0000<br>0x0020                  |
| Not_Ready  | Switch on disabled          | 0x0040<br>0x0060                  |
| Ready      | Ready to switch on          | 0x0021                            |
|            | Switched on                 | 0x0023                            |
| Enabled    | Operation enabled           | 0x0027                            |
| Stopping   | cmdd Bit 3 = 0              | 0x0027                            |
|            | Quick stop active           | 0x0007                            |
| Fault_Stop | Malfunction reaction active | 0x000F<br>0x002F                  |
| Faulted    | Malfunction                 | 0x0008<br>0x0028                  |

### **Run/Stop event triggers**

Run/Stop events are generated from Run1 and Run2 attributes according to the table below:

| Run1 | Run2 | Trigger Event | Run Type | DRIVECOM command                                 |
|------|------|---------------|----------|--------------------------------------------------|
| 0    | 0    | Stop          | N/A      | Operation enable state<br>Other states: Shutdown |
| 0->1 | 0    | Run           | Run1     | Enable operation                                 |
| 0    | 0->1 | Run           | Run2     | Enable operation                                 |
| 0->1 | 0->1 | No Action     | N/A      | Last command still valid                         |
| 1    | 1    | No Action     | N/A      | Last command still valid                         |
| 1->0 | 1    | Run           | Run2     | Enable operation<br>Reversed speed reference     |
| 1    | 1->0 | Run           | Run1     | Enable operation                                 |

The following table defines how DRIVECOM commands are generated in the DRIVECOM control word. All other bits are unaffected.

| DRIVECOM command  | DRIVECOM control word |       |       |       |  |
|-------------------|-----------------------|-------|-------|-------|--|
|                   | Bit 3                 | Bit 2 | Bit 1 | Bit 0 |  |
| Shutdown          | 0                     | 1     | 1     | 0     |  |
| Disable operation | 0                     | 1     | 1     | 1     |  |
| Enable operation  | 1                     | 1     | 1     | 1     |  |

# AC/DC drive object (Class 0x2A)

This object models the functions specific to an AC or DC Drive. e.g. speed ramp, torque control etc.

### Services

| Class services    | No services implemented                      |
|-------------------|----------------------------------------------|
| Instance services | Get_Attribute_Single<br>Set_Attribute_Single |

### **Class attributes**

No attributes are implemented at class level.

### Instance attributes for Schneider Electric brand

| #  | Access  | Name        | Туре  | Value | Description                                                                                                    |
|----|---------|-------------|-------|-------|----------------------------------------------------------------------------------------------------|
| 3  | Get     | AtReference | BOOL  | N/A   | 1 = Drive actual at reference<br>ATV:6041#10                                                                   |
| 4  | Get/Set | NetRef      | BOOL  | N/A   | Request speed reference to be local or from network.<br>0 = Local speed setpoint<br>1 = Network speed setpoint |
| 6  | Get     | DriveMode   | USINT | 0     | 0 = Vendor specific mode                                                                                       |
| 7  | Get     | SpeedActual | INT   | N/A   | Actual drive speed<br>Units: RPM<br><i>ATV:6044</i> [RPM]                                                      |
| 8  | Get/Set | SpeedRef    | INT   | N/A   | Speed reference<br>Units: RPM<br><i>ATV:6042</i> [RPM]                                                         |
| 29 | Get     | RefFromNet  | BOOL  | N/A   | Status of speed reference.<br>0 = Local speed reference<br>1 = Network speed reference                         |

# Acknowledge handler object (Class 0x2B)

## Services

| Class services    | Get_Attribute_Single |
|-------------------|----------------------|
| Instance services | Get_Attribute_Single |

### **Class attributes**

| # | Access | Name     | Туре | Value  | Description            |
|---|--------|----------|------|--------|------------------------|
| 1 | Get    | Revision | UINT | 0x0001 | Revision of the object |

### Instance 1 attributes

| # | Access  | Name                                | Туре  | Value | Description                                                                                                    |
|---|---------|-------------------------------------|-------|-------|----------------------------------------------------------------------------------------------------|
| 1 | Get/Set | Acknowledge<br>Timer                | UINT  | 16    | Time to wait for acknowledge (in ms) before resending                                                                               |
| 2 | Get/Set | Retry Limit                         | USINT | 1     | Number of Ack timeouts before retry limit reached event                                                                             |
| 3 | Get     | Producing<br>connection<br>Instance | UINT  | 4     | Connection instance, which contains the path of the producing I/O application object, which will be notified of Ack Handler events. |

# Application objects (Class 0x70)

This object allows access to all parameters in the ATV-312 by converting CANopen Index and Sub-index to CIP instance and attributes. The CANopen Index and Sub-index are linearly mapped to CIP instance and attribute.

CIP Get\_Attribute\_Single service is converted to the CANopen request code 0x40 and the Set\_Attribute\_Single service the CANopen request code 0x2B.

### Services

| Class services    | Get_Attribute_Single                         |  |
|-------------------|----------------------------------------------|--|
| Instance services | Get_Attribute_Single<br>Set_Attribute_Single |  |

### **Class attributes**

| # | Access | Name     | Туре | Value  | Description            |
|---|--------|----------|------|--------|------------------------|
| 1 | Get    | Revision | UINT | 0x0001 | Revision of the object |

### Instance attributes

| # | Access  | Name                          | Туре | Value | Description |
|---|---------|-------------------------------|------|-------|-------------|
| 1 | Get/Set | Parameter with<br>Sub-index 0 | N/A  | N/A   |             |
|   |         |                               |      |       |             |
| Ν | Get/Set | Parameter with<br>Sub-index N | N/A  | N/A   |             |

ATV312\_DeviceNet\_S1A10387\_02 S1A10387 09/2012